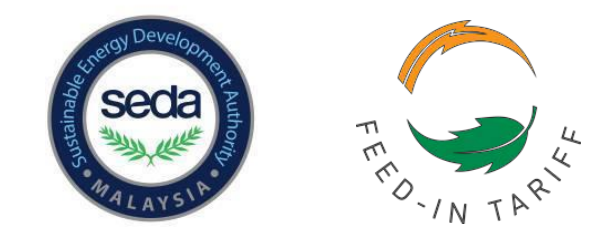

# Step-By-Step Guide on Solar PV Applications for Non-Individuals (**up to 425kW**) **2016**

This guide on Solar PV Applications for Non-Individuals (up to 425kW) comprises of important reminders, timeline, and screen/email shots for the application process which are arranged in a stepby-step format. This guide is only intended for applicants interested in applying for solar PV nonindividual quota for projects located in Peninsular Malaysia, Sabah and WP Labuan that will achieve commercial operation by end of 2016.

## A: Application Process on Solar PV Application for Non-Individuals up to 425 kW

## **Important reminders:**

- Feed-in Applicants can submit their draft applications via the e-FiT online system (accessible via efit.seda.gov.my) from **Nov 2, 2015 (2pm) until Feb 22, 2016 (5pm).**
- Quota application for solar PV projects of capacity up to 425kW will be based on a balloting system.
- The completed draft application (100%) must be submitted via e-FiT online system and payment for the non-refundable administrative charge of RM 10 per kW applied must be made via credit card from Feb 19, 2016 (2pm) until Feb 22, 2016 (5pm).
- The "Submit" button will only appear on completed draft applications (100%) from Friday, Feb 19, 2016 (2pm) up to Monday, Feb 22, 2016 (5pm).
- It is the sole responsibility of the applicant to ensure payment is remitted within the deadline and is reflected in the status of the application in the e-FiT system ("Application- Admin Charges Paid").
- If the payment status does not reflect the payment made, it is the sole responsibility of the applicant to furnish related information of the credit card used and the Approval Code to SEDA before Feb 22, 2016 (5pm). Failure to comply may result in the applicant being excluded from the balloting exercise (disqualification).
- Only applicants that have paid the administrative charge and have been screened\_will be invited to participate in the balloting event. These apply to all states participating in the FiT mechanism i.e. Sabah, Federal Territory of Labuan and all Peninsular Malaysia states.
- Only one (1) draft submission per company is permitted for this. However, application is still **limited to one (1) per shareholder, direct or indirect**. Multiple applications by the same shareholder (direct or indirect) will result in outright disqualification to all applications by that shareholder.
- The balloting day will be on **Tuesday, March 1, 2016**, and the details on the venue and time will be announced on SEDA Malaysia's website (www.seda.gov.my).
- An external auditor will be engaged to monitor the entire ballot process to ensure good governance and transparency.
- On Wednesday, March 2, 2016, successful applicants will be invited to be present at SEDA Malaysia's Headquarters in Putrajaya for online submission for the quota in the e-FiT online system.
- Successful applicants are still required to pay (within 7 working days) the processing fees (non-refundable) and application fees once the quota is successfully allocated.

- Please be reminded that all **applications exceeding 12 kW must have the approved Connection Confirmation Check (CCC) report uploaded** as supporting document into draft application by **Monday, Feb 22, 2016**. Any applications exceeding 12kW that contravenes this requirement will be **refused and no appeals will be entertained**.
- For Applicants intending to lease the project site, please refer to the table below for further clarity:

| At the point of application                                 | Option to Lease, Leasing Agreement (stamped/unstamped)                                                                 |
|-------------------------------------------------------------|----------------------------------------------------------------------------------------------------|
| Upon successful balloting<br>-before approval is<br>granted | Stamped Leasing Agreement showing Applicant has rights to the site for a minimum period equivalent to the REPPA period |

• With regards to Financing requirements, please refer to the table below for further clarity:

|                                                             | For Self-financed Projects                                                                                                    | For Projects Financed via a loan<br>from a financier / financing<br>institution                                                                                                    |  |
|-------------------------------------------------------------|----------------------------------------------------------------------------------------------------|----------------------------------------------------------------------------------------------------|--|
| At the point of<br>application                              | Those proposing to self-finance<br>their projects should show a<br>minimum of 5% of the total capex<br>in the applicant's bank account and<br>another 5% can be in other forms<br>such as the shareholders' bank<br>accounts, related companies or<br>properties, giving a total of 10% of<br>the total capex cost. | For those with bank support letter,<br>to show a minimum of 5% in the<br>applicant's bank account and<br>another 5% can be in other forms<br>for example, the shareholders'<br>bank accounts, related companies<br>or properties, giving a total of<br>10% of the total capex. |  |
| Upon successful balloting<br>-before approval is<br>granted | Need to show at least 75% of capex<br>in any logical form as above with<br>the assumption that the balance<br>might be in the form of grants, soft<br>loans, etc.                                                                                                    | Must demonstrate ability to raise<br>20 % of the total capital<br>expenditure, assuming 80 % will<br>come from financing. Proof can<br>be in the form of funds from<br>shareholders, family members or<br>related companies.                                                   |  |

• Please take note that there will not be any querying during the verification process and all noncompliant applications will be refused.

## Timeline for Application Process on Solar PV Application for Non-Individuals up to 425 kW

| Date & Time                                  | Description of Activities                                                                                                    |  |  |  |  |
|----------------------------------------------|----------------------------------------------------------------------------------------------------|--|--|--|--|
| 2 November 2015<br>until<br>22 February 2016 | Registration of eligible producers intending to participate in 2016 Solar PV<br>(Non-Individual : up to 425kW) FiA application and preparation of draft<br>FiA applications until 100% completed                                                                                                    |  |  |  |  |
| 19 February 2016<br>8.00 am till 2.00 pm     | The e-FiT online system under System Maintenance in preparation for submission of 2016 FiA applications                                                                                                    |  |  |  |  |
|                                              | Submission of 100% completed draft FiA applications and payment of Administrative Charge of RM10.00 per kW of installed capacity applied.                                                                                                    |  |  |  |  |
|                                              | • Applicants <u>MUST</u> login into the e-FiT system and submit their 100% completed draft FiA applications and pay the Administrative Charge via Credit card.                                                                                                    |  |  |  |  |
| 19 February 2016<br>2.00 pm                  | • Once submitted, <u>No changes to the application or the company</u> profile is allowed.                                                                                                    |  |  |  |  |
| until<br>22 February 2016                    | • It is the sole responsibility of the applicant to ensure payment is remitted before <b>5.00 pm</b> on <b>22 February 2016</b> and for the status of the application to change to "Application – Admin Charges paid".                                                                                                    |  |  |  |  |
| 5.00 pm                                      | <ul> <li>Upon payment, if the status of the application <u>does not</u> reflect the new status of "Application – Admin Charges paid", the applicant is required to furnish <u>all the related information on the credit card used with the Approval Code</u> to SEDA as soon as possible, before the set deadline.</li> <li>Failure to comply may result in the applicant being excluded from the balloting exercise (disgualification)</li> </ul> |  |  |  |  |
| 22 February 2016 5.00 pm                     | In preparation for the Balloting Process on Solar PV (Non-Individual: up to 425kW), the <u>e-FiT system will not be available</u> for public access.                                                                                                    |  |  |  |  |
| until<br>23 February 2016<br>10.00 am        | Thereafter, accounts of companies/non-individuals participating in Solar PV (Non-Individual: up to 425kW) will be <u>frozen</u> and companies/non-individuals will not be able to access their FiA applications in the system.                                                                                                    |  |  |  |  |
| 1 March 2016                                 | Balloting Day<br>To participate in the balloting for 2016 Solar PV (Non-Individual: up to                                                                                                    |  |  |  |  |

|              | 425kW) Quota, draft FiA applications must be <u>100% completed</u> and <u>Admin</u> charges of RM10.00 per kW must be paid before the closing date and time.                                                                        |
|--------------|----------------------------------------------------------------------------------------------------|
|              | The e-FiT system <u>will not</u> be available for public access from 0.01 am to $6.00 \text{ pm}$                                                                                                    |
| 2 March 2016 | • All successfully balloted companies will be invited to SEDA Malaysia's Putrajaya office to submit their FiA applications to secure the quota in the e-FiT system, in batches from 10.00 a.m. to 5.00 p.m.                         |
|              | • Approval on the allocation of 2016 quota is subject to the balloted FiA applications in compliance to the <u>Renewable Energy Act 2011</u> , its <u>subsidiary legislations</u> and SEDA's <u>Guidelines and Determinations</u> . |

NOTE:

\* Upon submission of each Feed-in Approval (FiA) application, the e-FiT online system will check to ensure all requirements and limit of capacity (MW) taken, eg, the company's immediate and ultimate shareholders' capacity (MW) taken.

\* Quota will be allocated to the companies for the capacity (MW) applied else it will be rejected.

## Step-by-Step Guide on Solar PV Applications for Non-Individuals up to 425kW

## **COMPANY PROFILE REGISTRATION**

1. First time applicants, and in all cases, appointed solar PV service providers entrusted by the applicants to make the applications on their behalf, are required to log on to the e-FiT online system via <u>https://efit.seda.gov.my</u> (Figure 1), to initiate their registration process (Figure 2).

## FIGURE 1: New Registration

| 1 Mar David                                               | EACK TO SEDA                               |  |
|-----------------------------------------------------------|--------------------------------------------|--|
|                                                           | LE ENERGY DEVELOPMENT AUTHORITY MALAYSIA   |  |
| e-Fit Fe                                                  | d-in Tariff Online System                  |  |
| This e-FT O<br>the following<br>• Inter<br>• Mo<br>• Goog | A MALAYSIA HOTLINE<br>Tel: +03 - 8270 5800 |  |

| FIGURE 2: | Profile | Registration | Form |
|-----------|---------|--------------|------|
|-----------|---------|--------------|------|

| policant Category : COMPANY               |                                                             | INSTRUCTIONS: . MANDATORY fields.   |
|-------------------------------------------|-------------------------------------------------------------|-------------------------------------|
| company upopulation                       |                                                             | ★ Please specify at least o         |
| COMPANT INFORMATION                       |                                                             |                                     |
| Company Name                              | ABC SDN BHD                                                 |                                     |
| Registration No.                          |                                                             |                                     |
| Re-Collins Registration No.               |                                                             |                                     |
| Date Of Incorporation                     | 20                                                          |                                     |
| Registered Address                        |                                                             |                                     |
| Address                                   | : NO.1, JALAN TERATAI                                       |                                     |
|                                           |                                                             |                                     |
| Postcode                                  | 71200 *                                                     |                                     |
| City                                      | SEREMBAN                                                    | *                                   |
| State                                     |                                                             |                                     |
|                                           | HEGEN GENOLANDANCE KHOSOG                                   |                                     |
| Business Address 🗵 Same                   | as Registered Address                                       |                                     |
| Addrass                                   |                                                             |                                     |
|                                           | TAMAN INDAH                                                 |                                     |
| Postcode                                  | 71300 *                                                     |                                     |
| City                                      | SEREMBAN                                                    | •                                   |
| State                                     | NEGERI SEMBILAN DARUL KHUSUS                                | *                                   |
| Telephone No.                             | 03 - 6662090 *                                              |                                     |
| Fax No.                                   | 03 - 6662091 *                                              |                                     |
| Website                                   | com my                                                      |                                     |
| Note: Contact Person must be<br>Full Name | e one of the Authorized Personnel of Company<br>MOHD ASMADI | *                                   |
| Note: Please key in the nume              | ric parties of the Passnort Number                          |                                     |
| Position in Company :                     | EXECUTIVE DIRECTOR                                          |                                     |
| Telephone No.                             | 03 💌 - 62511234 \star                                       |                                     |
| Mobile No.                                | 011 - 12345678 *                                            |                                     |
| Email :                                   | po.com *                                                    |                                     |
| Re-Enter Email                            | n_nanaoo 12@jan00.com *                                     |                                     |
|                                           |                                                             |                                     |
|                                           |                                                             |                                     |
| VERIFICATION                              |                                                             |                                     |
| CADTONA MARTIN                            |                                                             |                                     |
| CAPTCHA Ventication                       |                                                             |                                     |
| teallale                                  |                                                             |                                     |
|                                           |                                                             |                                     |
| Please enter the text from the ima        | ige                                                         |                                     |
| tequqe                                    |                                                             |                                     |
| I am a representative of                  | the abovenamed Applicant and have been duly                 | authorised to make this application |
| on its behalf.                            | tood all the rules and regulations as stipulated in         | the Renewable Energy Act 2011, its  |
| subsidiary legislations                   | and SEDA's Guidelines and Determinations. This              | s Registration for Feed-in Approval |
| made thereunder.                          | discourse of the renewable Energy ACI 2                     |                                     |
| All information submitte                  | o nerein are true, accurate and complete and sh             | all be part of the Applicant's      |
| application for a Feed-Ir                 | n Approval.                                                 |                                     |

 Registration completed.

 Your Account Information has been sent to your enail inbox. Please check your enail and activate your account to kigh the eFT Application.

 Click here to login

 Thank You.

2. Upon completion of initial details, each applicant will be issued a login ID with a unique password of which they will be notified promptly via email (Figure 3) by the e-FiT system. In all cases, it is the login ID and password is decided by and emailed to the applicant's email address.

|   |                                                                                                    | ~ |
|---|----------------------------------------------------------------------------------------------------|---|
|   | A A → Delete Move → Spam → More → E Collapse All                                                                                                    | ^ |
|   | Your e-Fit Online System Account is now "Active"                                                                                                    | * |
|   | You are now registered with the e-FiT Online System. Your login information is as follows :                                                                                                    | × |
|   | Login ID : <u>SS232455J</u><br>Password :<br>You may now proceed to apply for a Feed-in Approval through the SEDA Portal at the following URL :<br>https://dev.seda.gov.my/efit_staging/?omaneg=00010100000001010101000100001000000000 |   |
| < | Thank you.<br>Sustainable Energy Development Authority Malaysia,<br>Galeria PjH, Aras 9, Jalan P4W,<br>Persiaran Perdana, Presint 4,<br>62100 Putrajaya,<br>Malaysia.                                                                  | > |
|   | Phone : +603 - 8870 5800<br>Fax : +603 - 8870 5900<br>Website : www.seda.gov.my<br>GPS : 2°54'45'N 101°41'4"E                                                                                                    | - |
|   | GPS : 2*5445*N 101*414*E                                                                                                    |   |

FIGURE 3: Email Notification on Login ID and Password

3. Upon receiving the email notification, first-time login users, will be required to login into the system and change their given temporary password to a permanent self-created one (Figure 4) that hereinafter will be used by the applicant via the appointed service provider.

#### FIGURE 4: First Time Login

| and Develop                                                                                                    |                                                                                                    |                                                                                                    | BACK TO SEDA |
|----------------------------------------------------------------------------------------------------|----------------------------------------------------------------------------------------------------|----------------------------------------------------------------------------------------------------|--------------|
| SUSTAINABLE ENERGY                                                                                                    | DEVELOPMENT A                                                                                                    | UTHORITY MALAYSIA                                                                                                    |              |
| <b>e-FiT</b> Feed-in Tariff O                                                                                                    | Online System                                                                                                    |                                                                                                    |              |
| FIRST TIME LOGIN<br>Welcomel This is your first tin<br>Please change your tempora<br>CURRENT PASSWORD<br>NEW PASSWORD<br>CONFIRM NEW PASSWORD<br>CONFIRM NEW PASSWORD | me logging into e-FIT Online S<br>ary password to a permanent p<br>:<br>Pasaword must be a minim<br>your password source (te<br>and uppercase characters;<br>Only STRONG password w<br>) :<br>(Form | ystem.<br>assword.<br>Password Strength :<br>um of 8 characters in length. To make<br>higher aftergib), please include lowercase<br>mombers and symbols in your password.<br>If be accepted. |              |

4. After changing your password, the appointed service provider for the said client will automatically gain access to the profile (Figure 5) of his/her client enabling the service provider to keep track on what is pending or incomplete in their registration/application process, as well the detailed status of their client's application, the RE Capacity (in realtime updates) as well as milestones they have committed in terms of meeting the commercial operation, i.e. FiT Commencement Date (FiTCD).

| FIGURE 5: | Access to | My | Profile |
|-----------|-----------|----|---------|
|-----------|-----------|----|---------|

| SUSTAINABI                                   | LE ENERGY DEVELOPMENT AUTH<br>d-in Tariff Online System       | HORITY MALAYSIA                                              |        |         |         |          |        |
|----------------------------------------------|---------------------------------------------------------------|--------------------------------------------------------------|--------|---------|---------|----------|--------|
| RE Project<br>My Profile                     | PENDING PAYMENT                                               | APPLICATION STATISTICS                                       |        |         |         |          |        |
| Change My Password<br>New Application        | APPLICATION NO. AMOUNT (RM)                                   | STATUS                                                       | BIOGAS | BIOMASS | SMALL   | SOLAR    | *      |
| Applications / Project List<br>Inbox / Query | RECORD NOT FOUND                                              | DORMANT                                                      | 0      | 0       | 0       | 0        |        |
| ransfer                                      |                                                               | DRAFT                                                        | 0      | 0       | 0       | 1        |        |
| ithdrawal                                    |                                                               | AWAITING STATUTORY DECLARATION                               | 0      | 0       | 0       | 0        |        |
|                                              | -                                                             | WAITING FOR FEE PAYMENT                                      | 0      | 0       | 0       | 0        |        |
|                                              |                                                               | PAID (WAITING FOR PAYMENT APPROVAL) - for offline payment    | 0      | 0       | 0       | 0        |        |
|                                              |                                                               | PAID (WAITING FOR FIA APPROVAL)                              | 0      | 0       | 0       | 0        |        |
|                                              |                                                               | INTENTION TO REFUSE                                          | 0      | 0       | 0       | 0        |        |
|                                              | ~                                                             | REFUSED                                                      | 0      | 0       | 0       | 0        | •      |
|                                              | RE CAPACITY<br>Cumulative Installed Capacity<br>160.00 156.74 | MILESTONE APPLICATION NO. CURRENT MILESTONE Record Not Found | DL     | JE DATE | OVERALL | . PROGRE | SS (%) |

## FIGURE 5A: Access to My Profile

| E Project                                                                                                | RE Applicant Profile                                 |             |                                     |           |                                          |                          |                             |                                                                            |
|----------------------------------------------------------------------------------------------------|------------------------------------------------------|-------------|-------------------------------------|-----------|------------------------------------------|--------------------------|-----------------------------|----------------------------------------------------------------------------|
| y Profile<br>hange My Password<br>ew Application<br>pplications / Project List<br>box / Query<br>ransfer | ABC SDN BHD PROFILE<br>Status<br>User ID<br>Category | :           | REGISTRATIO<br>SS232455J<br>COMPANY | N : INCOM | PLETE                                    |                          | INSTRUCTIONS:               | <ul> <li>MANDATORY fields.</li> <li>Please specify at least one</li> </ul> |
| ithdrawal                                                                                                | Registration No.<br>Applicant's Name                 |             | 232455J                             | D         |                                          |                          |                             |                                                                            |
|                                                                                                    |                                                      |             |                                     |           | 2. FIA with Installed<br>of RM 50,000.00 | Capacity above 72 kW - M | inimum Total Paid-up Capita | I.                                                                         |
|                                                                                                    | Registered Address<br>Address NO.1. JALAN            | TERATAI     | ······                              | *         |                                          |                          |                             |                                                                            |
|                                                                                                    | LORONG AMA                                           | N           |                                     |           | Fax No.                                  | : 03 💌 - 66620           | 991 *                       |                                                                            |
|                                                                                                    | Postcode : 71300 *                                   |             |                                     |           |                                          |                          |                             |                                                                            |
|                                                                                                    | City SEREMBAN<br>State NECERISEM                     |             |                                     | •         |                                          |                          |                             |                                                                            |
|                                                                                                    | Website                                              | able com my |                                     |           |                                          |                          |                             |                                                                            |

5. Applicants will also be expected to provide alternative contacts as contingency measures

| e-Fit Fee                                                                                                    | d-in Tariff Online System                                                                                                    |           |                |                                                            |
|----------------------------------------------------------------------------------------------------|----------------------------------------------------------------------------------------------------|-----------|----------------|------------------------------------------------------------|
| E Project<br>Ny Profile<br>Change My Password<br>Jew Application y Project List<br>nbox / Oueny<br>Transfer<br>Withdrawal | ABC SDN BHD PROFILE<br>Status :: REGISTRATION : IN<br>User ID :: SS232456J<br>Category :: COMPANY<br>Registration No. : 23245J<br>Applicant's Name :: ABC SDN BHD<br>COMPANY INFO CONTACT PERSON SHAREHOLDERS AUT<br>Note: Contact Person must be one of the Authorized Personnel of<br>Full Name :: MOHD ASMADI<br>MyKad No./Passport No. : B21030101234 *<br>Note: Please key in the numeric portion of the Passport Number<br>Position in Company :: EXECUTIVE DIRECTOR<br>Telephone No. :: 03 62511234 *<br>Mobile No. :: 011 (234678 *<br>Email :: @gyahoo.com | ICOMPLETE | INSTRUCTIONS : | MANDATORY fields.     Please specify at least one.  SSWORD |

FICURE 6. Alternative Contact Person

- 6. Applicant is required to provide information on their shareholders (Figure 7), which they must submit alongside with a copy of the following documents on PDF, JPEG, PNG or GIF format (duly certified by the Company Secretary):
  - Individual (MyKad/Passport), Company, DL, GLC (Form 24 and 49),
  - Foreign-Individual (Passport);
  - Foreign-Companies (Companies Profile Certified By Respective Country Authority)

#### FIGURE 7: Shareholders Tab

| Project                                                                                                    | RE Applicant Frome                                                                                                    |                                                  |                                                                                                    |                                                                                                    |                                                                                                |                      |                                            |
|----------------------------------------------------------------------------------------------------|----------------------------------------------------------------------------------------------------|--------------------------------------------------|----------------------------------------------------------------------------------------------------|----------------------------------------------------------------------------------------------------|------------------------------------------------------------------------------------------------|----------------------|--------------------------------------------|
| Pronie<br>hange My Password<br>wy Application<br>uplications / Project List<br>box / Query<br>ansfer<br>thdrawal | ABC SDN BHD PROFILE<br>Status<br>User ID<br>Category<br>Registration No.<br>Applicant's Name                                                                      |                                                  | REGISTRATION : INCOMPLETE<br>S222455J<br>COMPANY<br>232455J<br>ABC SDN BHD                                                            |                                                                                                    | INSTRUCTI                                                                                      | ONS: * MAN<br>* Plea | IDATORY fields.<br>ase specify at least on |
|                                                                                                    | COMPANY INFO CONTACT<br>Note:<br>For every shareholder you<br>Company (Company Prof                                                                               | PERSON SH                                        | HAREHOLDERS AUTHORISED PERSONN<br>additional document : Individual (MyKad / Pas<br>Respective Country Authority)                      | EL SUPPORTING DOCS DEC                                                                                    | CLARATION CHAN<br>24 and 49), Foreign                                                          | IGE PASSWORD         | ssport), Foreign -                         |
|                                                                                                    | COMPANY INFO CONTACT<br>Note:<br>For every shareholder you<br>Company (Company Prof<br>Immediate shareholder<br>ryoe                                              | PERSON SI<br>must submit i<br>le Certified By    | AREHOLDERS AUTHORISED PERSONN<br>additional document : Individual (MyKad / Pas<br>Respective Country Authority)                       | EL SUPPORTING DOCS DEC                                                                                    | 24 and 49), Foreign                                                                            | GE PASSWORD          | D<br>ssport), Foreign -                    |
|                                                                                                    | COMPANY INFO CONTACT<br>Note:<br>For every shareholder you<br>Company (Company Prof<br>Immediate shareholder<br>TYPE<br>Individual                                | PERSON SI<br>must submit<br>le Certified By      | AREHOLDERS AUTHORISED PERSONN<br>additional document : individual (MyKad / Pas<br>Respective Country Authority)<br>AME<br>MOHD ASRAFI | EL SUPPORTING DOCS DEC<br>sport), Company, DL, GLC (Form<br>REGISTRATION TY<br>MyKad                      | 24 and 49), Foreign<br>PE MYKAD NO.<br>REGIST                                                  | IGE PASSWORD         | SHARE (%)                                  |
|                                                                                                    | COMPANY INFO CONTACT<br>Note:<br>For every shareholder you<br>Company (Company Prof<br>Immediate shareholder<br>TYPE<br>Individual<br>Utimate shareholder<br>TYPE | PERSON SI<br>must submit<br>le Certified By<br>N | AREHOLDERS AUTHORISED PERSONN additional document : individual (MyKad / Pas Respective Country Authority) AME MCHD ASRAFI AME         | EL SUPPORTING DOCS [DEC<br>sport), Company, DL, GLC (Form.<br>REGISTRATION TY<br>MyKad<br>REGISTRATION TY | 24 and 49), Foreign<br>24 and 49), Foreign<br>PE MYKAD NO.<br>REGIST<br>PE MYKAD NO.<br>REGIST | IGE PASSWORD         | SHARE (%)<br>Add New Row<br>SHARE (%)      |

7. Authorized personnel are individuals who are duly appointed and authorized by the company's Board of Directors to make an application on behalf of the Company and to execute and submit all documentation in relation thereto.

The named Authorized personnel will be required to sign the Declaration on behalf of the company before submitting the application. A copy of the Company's Board of Directors resolution and/or circular resolution duly certified by the Company Secretary is to be provided as a supporting document (Figure 8).

| all Develop-                                                                                                    |                                                                                                    | User: ABC SDN E                                                                                                    | HD (SS232455J)   5 MAY 2014   03:1                                                                                                    | 7:15 PM 🗐 DASHBOARD                                                                           | 🔒 LOGOUT 🛛 📥 BACK TO SEDA                                 |
|----------------------------------------------------------------------------------------------------|----------------------------------------------------------------------------------------------------|----------------------------------------------------------------------------------------------------|----------------------------------------------------------------------------------------------------|-----------------------------------------------------------------------------------------------|-----------------------------------------------------------|
| SUSTAINABLE EN                                                                                                    | NERGY DEVELOPMENT AUTHO                                                                                                    | DRITY MALAYSIA                                                                                                    |                                                                                                    |                                                                                               |                                                           |
| C-FiT Feed-in                                                                                                    | Tariff Online System                                                                                                    |                                                                                                    |                                                                                                    |                                                                                               |                                                           |
| RE Project                                                                                                    | RE Applicant Profile                                                                                                    |                                                                                                    |                                                                                                    |                                                                                               |                                                           |
| <ul> <li>Change My Password</li> <li>New Application</li> <li>Application / Project List</li> <li>Inbox / Query</li> <li>Transfer</li> <li>Withdrawal</li> </ul> | ABC SDN BHD PROFILE Status :: User ID :: Category :: Category :: Applicant's Name :: COMPANY INFO CONTACT PERSON : MAME MOHD ASRAFI Note: Authorised personnel are individuat make a Feed-in Approval application on The named Authorised personnel will be application. Acoyo of the Company Boi Secretary is to be provided as a supported | REGISTRATION : INCOMPLETE<br>SS232455J<br>232455J<br>ABC SDN BHD<br>SHAREHOLDERS AUTHORISED PE<br>MYKAD NO. / PASSPORT NO.<br>MOHD ASRAFI<br>als who are duly appointed and authori<br>behalf of the Company and to execute<br>required to sign the Declaration on b<br>ard of Directors resolution and/or circu<br>ng document. | RSONNEL SUPPORTING DOCS [<br>DESIGNATION<br>GENERAL MANAGER<br>Add N<br>Sed by the company's Board of Diredo<br>shalf of the company before submitting<br>ar resolution duly certified by the Comp | INSTRUCTIONS :<br>DECLARATION CHANGE PAS<br>www.row<br>rs to<br>m fabereto.<br>the FIA<br>any | MANDATORY fields.     Please specify at least one.  SWORD |
|                                                                                                    | Save Submit                                                                                                    |                                                                                                    |                                                                                                    |                                                                                               |                                                           |

#### FIGURE 8: Authorized Personnel Tab

- 8. The applicant via the appointed service provider is then required to upload the relevant supporting documents (file size of each document is limited to 2MB) certified by the Company Secretary onto the e-FiT online system. Below listed are the supporting documents (Figure 9) necessary for inclusion:
  - i. The latest audited accounts of the Applicant.
  - ii. The memorandum and articles of association of the Applicant.
  - iii. Form 8 (Certificate of Incorporation of Public Company) or Form 9 (Certificate of Incorporation of Private Company) in connection with the Applicant under the Companies Act 1965.
  - iv. All Forms 24 (Return of Allotment of Shares) lodged by the Applicant with the Registrar of Companies under the Companies Act 1965.
  - v. The latest Form 49 (Return giving particulars in Register of Directors, Managers and Secretaries and change of particulars) lodged by the Applicant with the Registrar of Companies and a written confirmation from the company secretary on the current shareholding of the Applicant.
  - vi. The extract of the company's board resolution authorizing specific personnel to make this application
  - vii. on behalf of the Applicant and to execute and submit all documentation in relation thereto
  - viii. Electricity Bill (must be same as the applicant's address for the project site)
  - ix. A Share-holding/Ownership Structure Diagram; detailing the shareholding percentages of each ultimate shareholders in the company.
  - x. A clear copy of shareholder's MyKad: MOHD ASRAFI (77082310xxxx)
  - xi. A certified copy of Form 24 and 49 of the company(s) where MOHD ASHRAF (75082310xxxx) is a shareholder; direct or indirect
  - xii. A clear copy of shareholder's MyKad: MOHD ASHRIN (76082310xxxx) MyKad
  - xiii. A certified copy of Form 24 and 49 of the company(s) where ASHRINA (84120914xxxx) is a shareholder; direct or indirect

## **FIGURE 9: Supporting Docs**

| lect                                                                                | RE Applicant Profile                                                                                                    |                                                                                                    |                                                                                                    |
|-------------------------------------------------------------------------------------|----------------------------------------------------------------------------------------------------|----------------------------------------------------------------------------------------------------|----------------------------------------------------------------------------------------------------|
| fit<br>le My Password<br>polication<br>ations / Project List<br>Query<br>er<br>awal | ABC SON BHD PROFILE Status : REGISTRATION : NCOMPLETE User ID : S823455,1 Category : COMPAY Registration No. : 222455,1 Applicant's Name COMPAY INFO CONTACT PERSON SHAREHOLDERS AUTHORISED PERSONNEL SUPPORTING DOCS DECLARATION Note: Note: Name Note: Name: Nam | INSTRUCTIONS : • MU<br>• Pi<br>N   CHANGE PASSWOI                                                                                                    | ANDATORY fields.<br>ease specify at least on<br>RD<br>content is legible).                                                                                                    |
|                                                                                     | The maximum file size allowable for upload is 1MB for Declaration & Mykad/Passport and 2MB for all other supporting documents                                                                                                    | s. Only the following file t                                                                                                    | lypes are                                                                                                    |
|                                                                                     | The maximum file size allowable for upload is 1MB for Declaration & Wykad/Passport and 2MB for all other supporting documents<br>acceptative PDF_UPC_PING, GIF<br>NO. DOCUMENT MARE                                                                                                    | s. Only the following file t                                                                                                    | hypes are<br>ACTION                                                                                                    |
|                                                                                     | The maximum file size allowable for upload is 1MB for Declaration & Wykad/Passport and 2MB for all other supporting documents<br>acceptate: PDF_UPC_PINC_OUP<br>0. DOCUMENT MARE<br>• 1. THE LATEST AUDIED ACCOUNTS OF THE APPLICANT.                                                                                                    | S. Only the following file f<br>DATE UPLOAD<br>05/05/2014                                                                                                    | ACTION                                                                                                    |
|                                                                                     | The maximum file size allowable for upload is 1MB for Declaration & MykadPassport and 2MB for all other supporting documents acceptable: PDF, JPC, PMC, GIF  0. DOCUMENT MAKE  1. THE LATEST AUDITED ACCOUNTS OF THE APPLICANT.  2. THE MENDRAIADUM AND ARTICLES OF ASSOCIATION OF THE APPLICANT.                                                                                                    | 5. Only the following file f<br>DATE UPLOAD<br>05/05/2014<br>05/05/2014                                                                                                    | ACTION                                                                                                    |
|                                                                                     | The maximum file size allowable for upload is 1MB for Declaration & MykadPassport and 2MB for all other supporting documents<br>acceptate: PDJ: UPD: PNG, GIF<br>9. DOCUMENT MARKE<br>• 1. THE LATEST AUGRED ACCOUNTS OF THE APPLICANT.<br>• 2. THE MEMORANDUM AND ARTICLES OF ASSOCIATION OF THE APPLICANT.<br>• 3. FORM & CRETTECATE OF INCORPORATION OF PRILIC COMMANY OR FORM 9 (CRETTECATE OF INCORPORATION OF PRIVATE<br>COMMANY NO COMMENTY NOTIFICIATION OF MARYLCANTURCE THE SIST.                                                                                                    | s. Only the following file 1<br>DATE UPLOAD<br>05/05/2014<br>05/05/2014<br>05/05/2014                                                                                                    | ACTION<br>S<br>S<br>S<br>S<br>S<br>S<br>S<br>S<br>S<br>S<br>S<br>S<br>S                                                                                                    |
|                                                                                     | The maximum file size allowable for upload is 1MB for Declaration & WykadPassport and 2MB for all other supporting documents<br>acceptate: PDF_UP_0C, GIF<br>1. THE LATEST AUGHED ACCOUNTS OF THE APPLICANT.<br>2. THE LATEST AUGHED ACCOUNTS OF THE APPLICANT.<br>3. FORM 6 (CERTPECATE OF INCORPORATION OF PRILIC COMPANY) OR FORM 9 (CERTPECATE OF INCORPORATION OF PRIVATE<br>COMMANY 50 CONTENTS OF AUXOMENT OF SHARES) LODGED BY THE APPLICANT WITH THE REGISTRAR OF COMPANES UNDER<br>4. ALL FORMS 24 GIRTINEY OF ALLOWENT OF SHARES) LODGED BY THE APPLICANT WITH THE REGISTRAR OF COMPANES UNDER<br>4. ALL FORMS 24 GIRTINEY OF ALLOWENT OF SHARES) LODGED BY THE APPLICANT WITH THE REGISTRAR OF COMPANES UNDER<br>1. COMPANY 50 CART 1985.                                                                                                    | s. Only the following file to<br>DATE UPLOAD<br>05/05/2014<br>05/05/2014<br>05/05/2014<br>05/05/2014                                                                                                    | ACTION<br>S<br>S<br>S<br>S<br>S<br>S<br>S<br>S<br>S<br>S<br>S<br>S<br>S                                                                                                    |
|                                                                                     | The maximum file size allowable for upload is 1MB for Declaration & MykadPassport and 2MB for all other supporting documents acceptate: PDF_UPC, PNG, GIF  Document wate  1 The LATEST AUDIED ACCOUNTS OF THE APPLICANT.  2 The WINGRAMUM AND ARTICLES OF ASSOCIATION OF THE APPLICANT.  3 The WINGRAMUM AND ARTICLES OF ASSOCIATION OF THE APPLICANT.  4 ALL FORMS 24 (BITTINE OF ALCOMENTOL OF PAULIC: COMMANY; OR FORM 5 (CITITICATE OF RECORPORATION OF PRIVATE COMMON/) IN CORRECTION WITH THE APPLICANT UNDER THE COMMONES ACT TIPS:  4 ALL FORMS 24 (BITTINE OF ALCOMENTOL OF PAULIC: COMMANY; OR FORM 5 (CITITICATE) OF RECORPORATION OF PRIVATE COMMON/) IN CORRECTION WITH THE APPLICANT WITH THE REGISTRAR OF COMPANIES UNDER  5 OF BACTURESTICAL OF THE CONFERENCE OF PRIVATE OF BACTURESTIC OF THE APPLICANT  5 OF BACTURESTICAL OF THE APPLICANT OF THE APPLICANT  5 OF BACTURESTICAL OF THE APPLICANT OF THE APPLICANT  5 OF BACTURESTICAL OF THE APPLICANT OF THE APPLICANT  5 OF BACTURESTICAL OF THE APPLICANT OF THE APPLICANT  5 OF BACTURESTICAL OF THE APPLICANT  5 OF BACTURESTICAL OF THE APPLICANT  | S. Only the following file to<br>DATE UPLOAD<br>05/05/2014<br>05/05/2014<br>05/05/2014<br>05/05/2014                                                                                                    | ACTION<br>S<br>X<br>S<br>X<br>S<br>X<br>S<br>X<br>S<br>X<br>S<br>X<br>S<br>X<br>S<br>X<br>S<br>X<br>S<br>X<br>S<br>S<br>S<br>S<br>S<br>S<br>S<br>S<br>S<br>S<br>S<br>S<br>S                                                                                                    |
|                                                                                     | The maximum file size allowable for upload is 1MB for Declaration & MykadPassport and 2MB for all other supporting documents acceptate: PDF_UPC, PNG, GIF  DOCUMENT MAKE  1 THE LATEST AUDITED ACCOUNTS OF THE APPLICANT.  2 THE MURGRATUM AND ARTICLES OF ASSOCIATION OF THE APPLICANT.  3 FORM 8 (CERTIFICATE OF INCORPORATION OF FILE COMPANY) OR FORM 9 (CERTIFICATE OF INCORPORATION OF PRIVATE COMMAN'S SOCIAL OF INCORPORATION OF MULL COMMANY) OR FORM 9 (CERTIFICATE OF INCORPORATION OF PRIVATE COMMAN'S SOCIAL OF ALLOTMENT OF SMARLES   DOCIDED BY THE APPLICANT WITH THE REGISTRAR OF COMPANES UNDER FILE COMPANES ACT 1966.  5 THE LATEST FORM # QIETURIN OF ALLOTMENT OF SMARLES   DOCIDED BY THE APPLICANT WITH THE REGISTRAR OF COMPANES UNDER FILE COMPANES ACT 1966.  5 THE LATEST FORM # QIETURIN OF ALLOTMENT OF SMARLES   DOCIDED BY THE APPLICANT COMMANS SOCIATION OF THE APPLICANT AND THE APPLICANT WITH THE REGISTRAR OF COMPANES UNDER FILE COMPANES ACT 1966.  5 THE LATEST FORM # QIETURIN OF ALLOTMENT OF SMARLES   DOCIDED BY THE APPLICANT WITH THE REGISTRAR OF COMPANES UNDER FILE COMPANES ACT 1966.  5 THE LATEST FORM # QIETURIN OF ALLOTMENT OF SMARLES OF DECODES, MANADERS AND SECRETARES AND CHANCE COMPANES SOCIATION OF THE APPLICANT ONES THE APPLICANT 6 THE APPLICANT OF THE APPLICANT OF DECODES, MANADERS AND SECRETARES AND CHANCE COMPANY SOCIATION OF THE APPLICANT OF THE APPLICANT 5 A THE EXTERNATION OF THE APPLICANT OF THE APPLICANT 5 A THE EXTRACT OF THE COMPANY'S BARDOR DESCULTON AUTHORIZON BREATINGTHA RECOMPANY ON RELATION THE APPLICANT 5 A THE EXTRACT OF THE COMPANY'S BARDOR DESCULTON AUTHORIZON BREATINGT AND RELATION RELATION THEORY THEORY 5 A THE EXTRACT OF THE APPLICANT AUTO DESCUTOR AUTHORIZON BREATINGT AND AVECTERTO.                                                                                                    | S. Only the following file 1     DATE UPLOAD     05/05/2014     05/05/2014     05/05/2014     05/05/2014     05/05/2014     05/05/2014     05/05/2014                                                                                                    | ACTION<br>S X<br>S X<br>S X<br>S X<br>S X<br>S X                                                                                                    |
|                                                                                     | The maximum tile age allowable for upload is "MB for Declaration & MykadPassport and 2MB for all other supporting documents acceptable: PDC, IPC, OIE  DOCUMENT NAME  The LEVEN ACCEPT COMMENT DATABLE  The LEVEN ACCEPT COMMENT DATABLE  The LEVEN ACCEPT COMMENT DATABLE  The LEVEN ACCEPT COMMENT DATABLE  The LEVEN ACCEPT COMMENT DATABLE  The LEVEN ACCEPT COMMENT DATABLE  The LEVEN ACCEPT COMMENT DATABLE  The LEVEN ACCEPT COMMENT DATABLE  The LEVEN ACCEPT COMMENT DATABLE  The LEVEN ACCEPT COMMENT DATABLE  The LEVEN ACCEPT COMMENT DATABLE  THE LEVEN ACCEPT COMMENT DATABLE  The LEVEN ACCEPT COMMENT DATABLE  The LEVEN ACCEPT COMMENT DATABLE  THE LEVEN ACCEPT COMMENT DATABLE  THE LEVEN ACCEPT DATABLE  THE LEVEN ACCEPT   | 5. Only the following file 1<br>DATE UPLOAD<br>05/05/2014<br>05/05/2014<br>05/05/2014<br>05/05/2014<br>05/05/2014<br>05/05/2014                                                                                                    | ACTION<br>S<br>S<br>S<br>S<br>S<br>S<br>S<br>S<br>S<br>S<br>S<br>S<br>S                                                                                                    |
|                                                                                     | The maximum file size allowable for upload is "MB for Declaration & MykadPassport and 2MB for all other supporting documents acceptable: PDC, IPC, GIE  DocuMENT NAME  1. THE LATEST AUDITED ACCOUNTS OF THE APPLICANT.  2. THe MEMORANDUM AND ARTICLES OF ASSOCIATION OF THE APPLICANT.  3. FORM 8 (CERTECAT OF INCORPORATION OF FILE APPLICANT.  4. THE SECONDARY IN CONNECTION WINT THE APPLICANT COMINARY IN CONNECTION OF PRIVATE COMINARY IN CONNECTION WINT THE APPLICANT COMINARY IN CONNECTION WINT THE APPLICANT COMINARY IN CONNECTION WINT THE APPLICANT COMINARY IN CONNECTION WINT THE APPLICANT COMINARY IN CONNECTION WINT THE APPLICANT COMINARY IN CONNECTION WINT THE APPLICANT COMINARY IN CONNECTION WINT THE APPLICANT COMINARY IN CONNECTION WINT THE APPLICANT COMINARY IN CONNECTION WINT THE APPLICANT COMINARY IN CONNECTION WINT THE APPLICANT COMINARY IN CONNECTION WINT THE APPLICANT COMINARY IN CONNECTION WINT THE APPLICANT COMINARY IN CONNECTION WINT THE APPLICANT COMINARY IN CONNECTION OF THE APPLICANT CONNECTION CONNECTION CO  | b. Only the following file I           DATE UPL GAD           05/05/2014           05/05/2014           05/05/2014           05/05/2014           05/05/2014           05/05/2014           05/05/2014           05/05/2014           05/05/2014           05/05/2014           05/05/2014           05/05/2014           05/05/2014           05/05/2014 | ACTION<br>S &<br>S &<br>S &<br>S &<br>S &<br>S &<br>S &<br>S &                                                                                                    |
|                                                                                     | The maximum file size allowable for upload is "MB for Declaration & MyxadPassport and 2MB for all other supporting documents accelerate: PDF, UPC, GIF           NO.         Document Name           1         THE LATEST AUDITED ACCOUNTS OF THE APPLCANT.           2         THE MEMORANDUM AND ARTICLES OF ASSOCIATION OF HE APPLCANT.           3         FORM & CERTEXATE OF INCORDATION OF FRAMPLCANT.           4         ALL FORM 34 (CERTEXATE OF INCORDATION OF FRAMPLCANT.           5         THE MEMORANDUM AND ARTICLES OF ASSOCIATION OF THE APPLCANT.           4         ALL FORM 34 (CERTEXATE OF INCORDATION OF FRAMPLCANT.           5         THE LATEST FORMER OF ALLOWADDR THE COMMANES ACT 1965.           6         ALL FORM 34 (CHRING OF ALLOWADDR THE STRUCTURE THE COMMANES AND SCIENTISTICAN OF FRAMPLE COMMANES AND SCIENTISTICANT OF COMMANIES AND CHANGE OF MARTINE COMMANES AND SCIENTISTICANT ON THE THE REGISTING OF COMMANIES AND CHANGE OF MARTINE ACCENTRICES AND CHANGE OF MARTINE AND CHANGE OF MARTINE AND CHANGE OF MARTINE AND CHANGE OF MARTINE AND CHANGE OF MARTINES AND CHANGE OF MARTINE AND CHANGE OF MARTINE AND CHANGE OF M                                                                                                    | 5. Only the following file 1<br>DATE UPLOAD<br>05/95/2014<br>05/95/2014<br>05/95/2014<br>05/95/2014<br>05/95/2014<br>05/95/2014<br>05/95/2014<br>05/95/2014                                                                                                    | ACTION           S           S           S           S           S           S           S           S           S           S           S           S           S           S           S           S           S           S           S           S           S           S           S           S |

9. The applicant will be required to upload and submit a complete and signed declaration form in PDF, JPG, PNG or GIF format (Figure 10)

## FIGURE 10: Declaration

| Project<br>Profile<br>ange My Password<br>w Application<br>plications / Project List<br>por/Query<br>ansfer | ABC SDN BHD PROFILE<br>Status<br>User ID<br>Category<br>Registration No.<br>Applicant's Name | : REGISTRATION : INCOMPLETE<br>: SS232455J<br>: COMPANY<br>: 232455J<br>: ABC SDN BHD                                                           | INSTRU                  | CTIONS: MANDATORY fields.<br>* Please specify at least one |
|----------------------------------------------------------------------------------------------------|----------------------------------------------------------------------------------------------|----------------------------------------------------------------------------------------------------|-------------------------|------------------------------------------------------------|
|                                                                                                    | Note:<br>Please print, complete and<br>The maximum size for eac                              | I sign the declaration form and upload onto the e-FiT Online System<br>I file to be uploaded is 1 MB. Only the following file types are accepta | ble: PDF, JPG, PNG, GIF |                                                            |
|                                                                                                    | NO. DOCUMENT TYPE<br>1. REGISTRATION                                                         |                                                                                                    | DATE UPLOAD             | ACTION Print Declaration Form Browse No file selected.     |

## **PART 2: PROJECT REGISTRATION**

- 10. This detailed online form requires the applicant to fill in relevant project information required based on the tabs listed, ranging from:
  - a. General project site details;
  - b. Contractor (Service Provider and Qualified Persons must be approved by SEDA);
  - c. Technical;
  - d. Financial and
  - e. Work plan (a separate milestone for ST Public License [Permanent] has been introduced for FiA application of installed capacity > 72kW)

Applicant will also be required to upload all relevant documents pertinent to the project details/information. Applicant must ensure all information and documents submitted herein are **true. accurate and complete**. Omission of any relevant information or document, or the submission of any information or document that is false or misleading will result in the rejection of this application, the revocation of any feed-in approval granted pursuant to this application and/or would constitute an offence committed under the Renewable Energy Act 2011 and/or its applicable subsidiary legislations.

In principle, this FiA application must be completed (as indicated by 100% in the completion indicator bar at the top of the online form. This means filling in accurately the mandatory data denoted with a red asterisk (\*).

The online FiA application can be treated as a draft copy and saved for changes and updates at later date. However, all updates and changes must be finalized for submission (100% completed) no later than **Feb 22, 2016 at 5.00 p.m.** 

|                                       |                             |                                                         | _     |           |       |       |
|---------------------------------------|-----------------------------|---------------------------------------------------------|-------|-----------|-------|-------|
| Project<br>ly Profile                 | PENDING PAYMENT             | APPLICATION STATISTICS                                  |       |           |       |       |
| Change My Password<br>lew Application | APPLICATION NO. AMOUNT (RM) | STATUS                                                  | BIOGA | S BIOMASS | SMALL | SOLAR |
| pplications / Project List            | RECORD NOT FOUND            | DORMANT                                                 | 0     | 0         | 0     | 0     |
| ansfer                                |                             | DRAFT                                                   | 0     | 0         | 0     | 0     |
| ithdrawal                             |                             | AWAITING STATUTORY DECLARATION                          | 0     | 0         | 0     | 0     |
|                                       | -                           | WAITING FOR FEE PAYMENT                                 | 0     | 0         | 0     | 0     |
|                                       |                             | PAID (WAITING FOR PAYMENT APPROVAL) - for offline payme | nt 0  | 0         | 0     | 0     |
|                                       |                             | PAID (WAITING FOR FIA APPROVAL)                         | 0     | 0         | 0     | 0     |
|                                       |                             | INTENTION TO REFUSE                                     | 0     | 0         | 0     | 0     |
|                                       |                             | * REFUSED                                               | 0     | 0         | 0     | 0     |
|                                       |                             |                                                         |       |           |       |       |

#### **FIGURE 11: Access to New Application**

11. Once the project information is completed, it will show in the completion indicator bar and the applicant can continue to fill in the contractor details. The appointed solar PV service provider must be registered with SEDA Malaysia and the listing of registered PV Service Providers can be found on SEDA's website <u>www.seda.gov.my</u> under the 2016 Registered PV Service Provider Directory.

|                                                                                       | in on the system                                                                                                    |                                                                                                    |                                                                           |
|---------------------------------------------------------------------------------------|----------------------------------------------------------------------------------------------------|----------------------------------------------------------------------------------------------------|---------------------------------------------------------------------------|
| oject                                                                                 | Application Form                                                                                                    |                                                                                                    |                                                                           |
| ige My Password<br>Application<br>cations / Project List<br>/ Ouery<br>sfer<br>frawal | 100% 0%<br>Project Information Contractor                                                                                                    | 0% 0% 0% 20% Average : 20% INSTRUCTIONS :      MANDATOR     Financing Supporting Doca Work Plan Declaration     Input field     Input field     Input field     Financing     TPA TO BE AND     TPA                                                                                                    | Y fields.<br>cify at least o<br>rated value<br>ve before<br>tab<br>ounced |
|                                                                                       | 2014 H1 Quota Available (MW) 0 ET Pate (0M / (M/h) 0                                                                                                | 2015         2016         2017           H2         H1         H2         H1         H2           0         0         0         0         0           0         0         0         0         0           0         0         0         0         TBA                                                                                                    |                                                                           |
|                                                                                       | Application Status<br>Applicant's Name                                                                                                    | 0 0 0 0 0 0 0 19A 19A<br>: DRAFT<br>: ARC SON BHD                                                                                                    |                                                                           |
|                                                                                       | Project Status                                                                                                    | :NEW PROJECT Connection Type : DIRECT                                                                                                    | •                                                                         |
|                                                                                       | Region Location                                                                                                    | : MELAKA BANDARAYA BERSE                                                                                                    | • *                                                                       |
|                                                                                       | Total Installed Capacity (MW)<br>Net Export Capacity (MW)<br>NOTE : APPLICANT MU                                                                    | EO072     C2KW) *     CO72     C72KW) *     CO72     C72KW) *     ST RE-SAVE ALL ENTRIES WHENEVER CHANGES ARE MADE TO THE APPLICATION TO ENSURE THE SYSTEM CAPTURES ALL UPD.     TRUCTOR TECHNICH CONTRACTOR OF THE OPPENDENCE OPPENDENCE OPP | ATES                                                                      |
|                                                                                       | Additional For Use A     Additional For Use A     Additional For Use A     Additional For Use C     Additional For Use C                            | is Installation In Buildings Or Building Structures<br>Is Building Materials<br>J Localiy Manutactured Or Assembled Solar PV Modules<br>of Locally Manufactured Or Assembled Solar Inverters                                                                                                    |                                                                           |
|                                                                                       | LOCATION OF RE PRO                                                                                                    | JECT SITE O(II (Universal Parcel Index)                                                                                                    |                                                                           |
|                                                                                       | State                                                                                                    | : MELAKA BANDARAYA BERSE                                                                                                    |                                                                           |
|                                                                                       | District                                                                                                    | : MELAKA TENGAH 💌 *                                                                                                    |                                                                           |
|                                                                                       | Sub-District / City / Town                                                                                                    |                                                                                                    |                                                                           |
|                                                                                       | Lot / PT No.                                                                                                    | : 234 (Please refer to your Land Tittle for lot / PT No.)                                                                                                    |                                                                           |
|                                                                                       | UPI Code                                                                                                    | : 040107000234                                                                                                    |                                                                           |
|                                                                                       | PROJECT SITE POSTAL A                                                                                                    | DDRESS                                                                                                    |                                                                           |
|                                                                                       | Address                                                                                                    | LOT 3     TAMAN LAKSAMANA PERINGGIT                                                                                                    |                                                                           |
|                                                                                       | Postcode                                                                                                    | : 64345 *                                                                                                    |                                                                           |
|                                                                                       | State                                                                                                    | : MELAKA BANDARAYA BERSEJARAH                                                                                                    |                                                                           |
|                                                                                       | Please enter the GPS loca<br>Please enter the latitude a<br>( e.g. Latitude : 5° 18' 56.9<br>Please take note that the<br>Longitude of your propose | Initial studies 3 directory in the studies 3 directory in the studies  |                                                                           |
|                                                                                       | Latitude                                                                                                    | : 3 °* 8 '* 8.3508 "* View Coordinate On Google Maps                                                                                                    |                                                                           |
|                                                                                       | Longitude<br>Site Ownership                                                                                                    | : 101 °* 40 '* 5.0916 "*                                                                                                    |                                                                           |
|                                                                                       |                                                                                                    | Control Control C |                                                                           |
|                                                                                       | Owner Of The Site /<br>Bank Name /<br>Lessor Name                                                                                                   | ABC SDN BHD     Construction of proving the Applicant's ownership of the site, or other     conditional rights (e.g. Option-to-Rent) task or leasing agreement) that the Applicant has to                                                                                                    |                                                                           |
|                                                                                       |                                                                                                    | COMMERCIAL   COMMERCIAL                                                                                                    |                                                                           |
|                                                                                       | Current Site Activities                                                                                                    |                                                                                                    |                                                                           |

## **FIGURE 12: Project Information**

12. Applicant needs to fill in the information required under contractor tab such as service provider, project manager, and qualified persons.

| Application Form                                              |                                                                                                    |
|---------------------------------------------------------------|----------------------------------------------------------------------------------------------------|
| roject List                                                   | 100%         0%         0%         0%         Average : 33%         INSTRUCTIONS : * MANDATORY field           or         Technical         Financing         Supporting Docs         Work Plan         Declaration         Please specify at<br>Auto generated<br>input field         Auto generated<br>input field           2014         2015         2016         2017 |
| Quota Available (MW)<br>FiT Rate (RM / KWh)                   | H1 H2 H1 H2 H1 H2 H1 H2 H1 H2<br>0 0 0 0 0 0 0 0 TBA TBA<br>0 0 0 0 0 0 0 TBA TBA                                                                                                    |
| Application Status                                            | : DRAFT                                                                                                    |
| Applicant's Name<br>Renewable Resource                        | : NON-INDIVIDUAL (≤ 500 KW) Connection Point : LOW VOLTAGE (LESS THAN 1KV)                                                                                                    |
| Project Status                                                | :NEW PROJECT Connection Type : DIRECT                                                                                                    |
| Region Location                                               | : MELAKA BANDARAYA BERSE * Distribution Licensee : TENAGA NASIONAL BERHAD *                                                                                                    |
| Total Installed Capacity (                                    | MW) : 0.072 (72kW) *                                                                                                    |
| Net Export Capacity (MW<br>NOTE : APPLI                       | ) : 0.072 (72kW) *<br>CANT MUST 'RE-SAVE' ALL ENTRIES WHENEVER CHANGES ARE MADE TO THE APPLICATION TO ENSURE THE SYSTEM CAPTURES ALL UPDATES                                                                                                    |
| PROJECT INFORMATIO                                            |                                                                                                    |
| SERVICE PROVI                                                 | DER                                                                                                    |
| Company Registr                                               | ation No.                                                                                                    |
| Company Name                                                  |                                                                                                    |
| Duringer Addres                                               | Telephone No. 02 - 00660224                                                                                                    |
| Business Address                                              | Fax No : 03 - 80669335 *                                                                                                    |
|                                                               | Website                                                                                                    |
| Postcode                                                      | 47101 *                                                                                                    |
| City                                                          | PUCHONG                                                                                                    |
| State                                                         | SELANGOR DARUL EHSAN                                                                                                    |
| Note : The service<br>in Malaysia. The A<br>provider may also | provider can be a main engineering procurement and construction contractor, system integrator or technology provider based<br>opticant may also be its own service provider provided that its employees possess the applicable qualifications. A service<br>be one of the qualified persons:                                                                               |
| PROJECT MANA                                                  | GER                                                                                                    |
| Nationality                                                   | MALAYSIA                                                                                                    |
| MyKad No /Passp                                               | ort No. 741209145511                                                                                                    |
| Full Name                                                     | ADRIAN CHRIS                                                                                                    |
| Telephone No.                                                 | 03 💌 - 78684922                                                                                                    |
| Mobile No.                                                    | 010 - 1234575                                                                                                    |
| Email                                                         | : hail.com                                                                                                    |
| Note : The project                                            | manager can be an employee of either the Applicant or the service provider                                                                                                    |
|                                                               | SONS                                                                                                    |
| Qualified Person                                              | 1                                                                                                    |
| Cuamed Person                                                 |                                                                                                    |
| Name of Qualif                                                | ed Person : ANDREA CHRIS *                                                                                                    |
| Organisation of<br>Company Paol                               | stration No. (if any):                                                                                                    |
| Certificate No.                                               |                                                                                                    |
| Telephone No.                                                 |                                                                                                    |
| Mobile No.                                                    |                                                                                                    |
| Email<br>Scene of Works                                       |                                                                                                    |
| Scope of Works                                                | DESIGN PV PANEL                                                                                                    |
|                                                               |                                                                                                    |
|                                                               |                                                                                                    |
|                                                               | 15 of 200 characters used                                                                                                    |
|                                                               | 10 VI ZUV Ulalaviela useu                                                                                                    |
| Delete                                                        |                                                                                                    |
|                                                               |                                                                                                    |
| Add Qualified Pe                                              | rson                                                                                                    |
| Note : Persons tas                                            | ed by the Applicant with the carrying out of any work, action, certification, obligation or responsibility to the compliance with any                                                                                                    |
| provisions of any si<br>qualifications of qu                  | ubsidiary legislation made pursuant to the Renewable Energy Act 2011. The Applicant is required to provide evidence of<br>alified persons consistent with the requirements of the Renewable Energy (Technical and Operations) Rules 2011.                                                                                                    |
|                                                               | · · · · · · · · · · · · · · · · · · ·                                                                                                    |
|                                                               |                                                                                                    |

## **FIGURE 13: Contractor**

13. Once the contractor tab is complete, the applicant will be required to include relevant information under technical tab. (Figure 14).

|                                                                                                    |                                                                                                    | Application Form                                                                                                    |                                                                                                    |                                                                                                    |                                                                                                    |                                                                                                    |                                                                                                    |                                                                                                    |                                                                                                    |
|----------------------------------------------------------------------------------------------------|----------------------------------------------------------------------------------------------------|----------------------------------------------------------------------------------------------------|----------------------------------------------------------------------------------------------------|----------------------------------------------------------------------------------------------------|----------------------------------------------------------------------------------------------------|----------------------------------------------------------------------------------------------------|----------------------------------------------------------------------------------------------------|----------------------------------------------------------------------------------------------------|----------------------------------------------------------------------------------------------------|
|                                                                                                    |                                                                                                    |                                                                                                    |                                                                                                    |                                                                                                    |                                                                                                    |                                                                                                    |                                                                                                    |                                                                                                    |                                                                                                    |
| 2014       2016       2016       2017         Note that we want mony in a bit of a bit of a b                                                                                                    | Direct Austance (Direction) States)       2014       2016       2014       2014       2014       2014         And States (Direction) States)       1       1       1       1       1       1       1       1       1       1       1       1       1       1       1       1       1       1       1       1       1       1       1       1       1       1       1       1       1       1       1       1       1       1       1       1       1       1       1       1       1       1       1       1       1       1       1       1       1       1       1       1       1       1       1       1       1       1       1       1       1       1       1       1       1       1       1       1       1       1       1       1       1       1       1       1       1       1       1       1       1       1       1       1       1       1       1       1       1       1       1       1       1       1       1       1       1       1       1       1       1       1       1       1       1                                                                                                    | 100%<br>Project Information                                                                                                    | 100%<br>Contractor                                                                                                    | 100%<br>Technical                                                                                                    | 0%<br>Financing                                                                                                    | 0%<br>Supporting Docs                                                                                                    | 0% Averag<br>Work Plan Declara                                                                                                  | ition INSTR                                                                                                    | RUCTIONS: + MANDATORY<br>+ Please specific<br>Auto genera<br>Input field<br>Please save<br>switching ta<br>TBA, To Be Annoi |
|                                                                                                    | Note:       Note:       Note: <th< th=""><th></th><th>2014<br/>H1 H2</th><th>2015<br/>H1 H</th><th>2016<br/>2 H1 H</th><th>2017<br/>2 H1 H2</th><th></th><th></th><th></th></th<>                                                                                                    |                                                                                                    | 2014<br>H1 H2                                                                                                    | 2015<br>H1 H                                                                                                    | 2016<br>2 H1 H                                                                                                    | 2017<br>2 H1 H2                                                                                                    |                                                                                                    |                                                                                                    |                                                                                                    |
| <form></form>                                                                                                    | <pre>splication State: ::::::::::::::::::::::::::::::::::</pre>                                                                                                    | Quota Available (M)<br>FiT Rate (RM / KWh)                                                                                                    | W) 0 0                                                                                                    | 0 0                                                                                                    | 0 0                                                                                                    | TBA TBA                                                                                                    |                                                                                                    |                                                                                                    |                                                                                                    |
| Region Caracteri, Will Biological Caracteri, Will Biological Caracteri,                                                                                                    | Regier LOCKING : ELEVANDEMPION REFERSE * Distribution Leaver : TELENGALINGONAL ELEVAND<br>Regier LOCKING : DOT : CONTRACTOR : CONTRACTOR                                                                                                    | Application Status<br>Applicant's Name<br>Renewable Resour<br>Project Status                                                                                                    | ce                                                                                                    | : DRAFT<br>: ABC SDN BHD<br>: NON-INDIVIDU<br>: NEW PROJECT                                                                                                    | AL (≤ 500 kW)                                                                                                    |                                                                                                    | Connection Point<br>Connection Type                                                                                             | : LOW VOLTAGE (L                                                                                                  | ESS THAN 1KV )                                                                                                    |
| Test lestilet capacity (UW)       0.07       (200)         SUBJECT CAPACITY (UN)       0.07       (200)         SUBJECT CAPACITY (UN)       (200)       (200)         SUBJECT CAPACITY (UN)       (200)       (200)         SUBJECT CAPACITY (UN)       (200)       (200)       (200)         SUBJECT CAPACITY (UN)       (200)       (200)       (200)         SUBJECT CAPACITY (UN) </td <td>Total insulated capacity (MV)       0.072       (7.000 *)         INTEL SAPPLICATIT MUST NEL-SAVE ALL ENTER S VARENCIES SARE MADE TO THE APPLICATION TO ESISTEM CAPTURES SALE LIGHT         VARENCE LOT NO. YOU HAVE ENTERED ALREADE TO STITE ALREADE THE STITEM CAPTURES SALE LIGHT         VARENCE LOT NO. YOU HAVE ENTERED ALREADE TO STITEM CAPTURES TALL LIGHT         VARENCE LOT NO. YOU HAVE ENTERED ALREADE TO STITEM CAPTURES TO ENTERED ALREADE TO STITEM CAPTURES TO ENTERED ALREADE TO STITEM CAPTURES TO ENTERED ALREADE TO STITEM CAPTURES TO ENTERED ALREADE TO STITEM CAPTURES TO ENTERED ALREADE TO STITEM CAPTURES TO ENTERED ALREADE TO STITEM CAPTURES TO ENTERED ALREADE TO STITEM CAPTURES TO ENTERING TO ENTERING TO</td> <td>Region Location</td> <td></td> <td>MELAKA BAND</td> <td></td> <td></td> <td>Distribution Licensee</td> <td>: TENAGA NASION</td> <td>IAL BERHAD</td> | Total insulated capacity (MV)       0.072       (7.000 *)         INTEL SAPPLICATIT MUST NEL-SAVE ALL ENTER S VARENCIES SARE MADE TO THE APPLICATION TO ESISTEM CAPTURES SALE LIGHT         VARENCE LOT NO. YOU HAVE ENTERED ALREADE TO STITE ALREADE THE STITEM CAPTURES SALE LIGHT         VARENCE LOT NO. YOU HAVE ENTERED ALREADE TO STITEM CAPTURES TALL LIGHT         VARENCE LOT NO. YOU HAVE ENTERED ALREADE TO STITEM CAPTURES TO ENTERED ALREADE TO STITEM CAPTURES TO ENTERED ALREADE TO STITEM CAPTURES TO ENTERED ALREADE TO STITEM CAPTURES TO ENTERED ALREADE TO STITEM CAPTURES TO ENTERED ALREADE TO STITEM CAPTURES TO ENTERED ALREADE TO STITEM CAPTURES TO ENTERED ALREADE TO STITEM CAPTURES TO ENTERING TO ENTERING TO                                                                                                    | Region Location                                                                                                    |                                                                                                    | MELAKA BAND                                                                                                    |                                                                                                    |                                                                                                    | Distribution Licensee                                                                                                    | : TENAGA NASION                                                                                                   | IAL BERHAD                                                                                                    |
| INTERPORT       10072       10070         INTERPORT       INTER-SAPELCATINE SAVELINE VIEW CLANAGES ARE MARKET TO THE APPLICATION TO ENGURE THE SYSTEM CAPTORES ALL UPPOR         INTERPORT       INTER-SAVEL CLANAGES AND ALREADY EXISTS OF ANOTHER APPLICATION         INTERCORRECTOR OF ORDER (MINY)       0.072         INTERCORRECTOR OF ORDER (MINY)       0.072         INTERCORRECTOR ORDER (MINY)       0.072         INTERCORRECTOR ORDER (MINY)       0.072                                                                                                    | INTERPORT CARGED (WIN)       ::::::::::::::::::::::::::::::::::::                                                                                                    | Total Installed Capa                                                                                                    | acity (MW)                                                                                                    | 0.072                                                                                                    | (72kW)                                                                                                    | •                                                                                                    |                                                                                                    |                                                                                                    |                                                                                                    |
| <section-header><section-header></section-header></section-header>                                                                                                    | <section-header></section-header>                                                                                                    | Net Export Capacity<br>NOTE : A                                                                                                    | Y (MW)<br>PPLICANT MUST                                                                                                    | : 0.072                                                                                                    | (72kW) *<br>ENTRIES WHENE                                                                                                    | VER CHANGES ARE                                                                                                    | MADE TO THE APPLICATIO                                                                                                    | N TO ENSURE THE SY                                                                                                | STEM CAPTURES ALL UPDAT                                                                                                    |
| District in planting       1         Model Type       Image: Comparison of the second second se                                                                                                    | Description of the point of the second of the second                                                                                                    | Total Installed C<br>Net Export Capa<br>Interconnection<br>Note : As determ<br>LV : 0.23 kV or 0.<br>MV : 11 kV, 22 kV                                                                                                    | apacity (MW) :<br>acity (MW) :<br>Voltage (kV) :<br>hine by PSS or C<br>4 kV<br>or 33 kV                                                                                                    | 0.072<br>0.072<br>0.2<br>CC (if any)                                                                                                    | Caj<br>* Ene<br>Spo                                                                                                    | AVERACI<br>bacity Factor (%)<br>ergy Yield (MWh/yea<br>ecific Yield (MWh/M                                                                                                    | E GENERAT<br>: 16.37<br>ar) : 103.27<br>IW/year) : 1434.40                                                                      | EXPORT         EXPORT           16.37         16.37           73         103.2773           169         1434.4069 |                                                                                                    |
| <form><section-header><section-header></section-header></section-header></form>                                                                                                    |                                                                                                    | Distance from the Interconnection                                                                                                    | he plant to<br>Point (km)                                                                                                    | 1                                                                                                    |                                                                                                    |                                                                                                    |                                                                                                    |                                                                                                    |                                                                                                    |
| YILD PROJECTION <ul> <li>Concrision: Total amount of renewable energy to be generated by the renewable energy installation in a year.</li> <li>The statistic and deliver/up to the your ability to a your ability to end of the renewable energy installation in a year.</li> <li>The Generation and EportDeclared Amual Availability (DAX) will be automatically pro-rated of the framewable energy installation in a year.</li> <li>The Generation and EportDeclared Amual Availability (DAX) will be automatically pro-rated of the framewable energy installation in a year.</li> <li>The Generation and EportDeclared MINIX Availability (DAX) will be automatically pro-rated of the framewable energy installation in a year.</li> <li>The Generation and EportDeclared MINIX Availability (DAX) will be automatically pro-rated of the framewable energy installation in a year.</li> <li>The Generation in a year.</li> <li>The Generation in a year installation in a year.</li> <li>The Generation in a year.</li> <li>The Generation in a year.</li> <li>The Generation in a year installation in a year.</li> <li>The Generation in a year.</li> <li>The Generation in a year.</li> <li>The Generation in a year installation in a year.</li> <li>The Generation in a year.</li> <li>The Generation in a year.</li> <li>The Generation in a year.</li> <li>The Generation in a year.</li> <li>The Generation in a year.</li> <li>The Generation in a year.</li> <li>The Generation in a year.</li> <li>The Generation in a year.</li> <li>The Generation in a year.</li> <li>The Generation in a year.</li> <li>The Generation in a year.</li> <li>The Generation in a year.</li></ul>                                                                                                    | VIELD PROJECTION         • Generation: Total amount of renewable energy to be generated by the renewable energy to be generated by the renewable energy to be generated by the renewable energy.         • Total amount of renewable energy to be generated by the renewable energy.         • Total amount of renewable energy to be generated by the renewable energy.         • Totalise         • Totalise         • Totalise         • Totalise         • Totalise         • Totalise         • Colspan="2">• Totalise         • Totalise         • Colspan="2">• Totalise         • Colspan="2">• Totalise         • Colspan="2">• Totalise         • Colspan="2">• Totalise         • Colspan="2">• Totalise         • Totalise         • Colspan="2">• Totalise         • Colspan="2">• Colspan="2">• Colspan= Totalise         • Totalise         • Colspan="2">• Totalise         • Colspan= Totalise         • Colspan= Totalise         • Colspan="2">• Colspan="2">• Colspan= Totalise         • Colspan= Totalise         • Colspan="2"•                                                                                                    | Module Type                                                                                                    |                                                                                                    | MONOCRYSTAL                                                                                                    | LINE                                                                                                    |                                                                                                    |                                                                                                    |                                                                                                    |                                                                                                    |
| VEAR NO.         MNVh         CAPACTY         BASCOME TOXIC           YEAR NO.         NVh         PACTOR(%)         NVh         PEOSITY(%)           1*         1043         16.54         104.3         16.54           2         1043         16.54         104.3         16.54           3         104.3         16.54         104.3         16.54           4         104.3         16.54         104.3         16.54           5         104.3         16.54         104.3         16.54           6         104.3         16.54         104.3         16.54           7         104.3         16.54         104.3         16.54           8         104.3         16.54         104.3         16.54           9         104.3         16.54         104.3         16.54           10         103.1         16.35         103.1         16.35           112         103.1         16.55         103.1         16.35           103         10.55         102.5         16.25         102.5           112         103.1         16.35         103.1         16.35           113         102.5         16.25                                                                                                    | VEAR NO.         MINIMELEU-ANGLIT         Discu dimensionality           YEAR NO.         MWh         CAPACITY         MWh         PERCENTAGE           1*         104.3         16.54         104.3         16.54           2         104.3         16.54         104.3         16.54           3         104.3         16.54         104.3         16.54           4         104.3         16.54         104.3         16.54           5         104.3         16.54         104.3         16.54           6         104.3         16.54         104.3         16.54           7         104.3         16.54         104.3         16.54           8         104.3         16.54         104.3         16.54           9         104.3         16.54         104.3         16.54           10         103.1         16.54         104.3         16.54           10         103.1         16.54         104.3         16.54           10         103.1         16.54         103.1         16.54           10         103.1         16.54         103.1         16.54           11         103.1         16.55         102.                                                                                                    | YIELD PRO.<br>Generation<br>ForportDec<br>installator<br>The Gener<br>e-FIT Onlin<br>Formula :<br>Capacity<br>Percentag                                                                                                    | JECTION<br>n : Total amount of<br>clared Annual Ava<br>nand delivered u<br>ration and Export<br>ne System.<br>actor (%) = [Enei<br>e Export (%) = [E                                                                                                    | of renewable ene<br>ailability (DAA) : T<br>p to the connecti<br>/Declared Annua<br>rgy Generated (M<br>nergy Export (MW                                                                                                    | ergy to be genera<br>total amount of re<br>on point in a year<br>Il Availability (DAA<br>IWh) / (Total Insta<br>/h) / (Net Export O                                                                                                    | ted by the renewable<br>newable energy to t<br>.) will be automatica<br>lled Capacity (MW)*<br>Sapacity (MW)* 8760                                                                                                    | e energy installation in a yea<br>be generated by the renewai<br>illy pro-rated for the first and<br>'8760)] * 100<br>b)] * 100 | ar.<br>Die energy<br>last years by the                                                                            |                                                                                                    |
| Lok No.         mini         FRCTOR(%)         mini         EXPORT(%)           1*         104.3         16.54         104.3         16.54           2         104.3         16.54         104.3         16.54           3         104.3         16.54         104.3         16.54           4         104.3         16.54         104.3         16.54           5         104.3         16.54         104.3         16.54           6         104.3         16.54         104.3         16.54           7         104.3         16.54         104.3         16.54           8         104.3         16.54         104.3         16.54           9         104.3         16.54         104.3         16.54           10         103.1         16.54         104.3         16.54           11         103.1         16.35         103.1         16.35           111         103.1         16.35         103.1         16.35           112         103.1         16.35         102.5         16.25           16         102.5         16.25         102.5         16.25           16         102.5         16.25                                                                                                    | Lok No.         Initial         FACTOR(%)         Initial         EXPORT(%)           1*         104.3         106.54         104.3         106.54           2         104.3         106.54         104.3         106.54           3         104.3         106.54         104.3         106.54           4         104.3         106.54         104.3         106.54           5         104.3         106.54         104.3         106.54           6         104.3         106.54         104.3         106.54           7         104.3         106.54         104.3         106.54           8         104.3         106.54         104.3         106.54           9         104.3         106.54         104.3         106.54           10         103.1         16.54         104.3         105.54           10         103.1         16.55         103.1         16.35           112         103.1         16.35         103.1         16.35           13         103.1         16.35         102.5         102.5           14         103.1         16.52         102.5         162.5           15         102.5 <th>YIELD PRO.<br/>- Generation<br/>- ExportDec<br/>installator<br/>- The Gener<br/>- FiT Ohin<br/>- Formula<br/>- Capacity<br/>- Percentag</th> <th>JECTION<br/>n: Total amount<br/>clared Annual Ax:<br/>nand delivered uu<br/>ration and Export<br/>ne System.<br/>actor (%) = [Ene:<br/>e Export (%) = [E<br/>GENERATIO<br/>USTALLET</th> <th>of renewable ene<br/>aliability (DAA). T<br/>ip to the connecti<br/>Declared Annua<br/>rgy Generated (M<br/>nergy Export (MW</th> <th>ergy to be genera<br/>total arount of re<br/>on point in a yeau<br/>il Availability (DAA<br/>Wh) / (Total Insta<br/>Wh) / (Net Export (<br/>EXPORT/DECL<br/>AVAIL/<br/>ESSED ON</th> <th>ted by the renewable<br/>exception of the second of the second of the seco</th> <th>e energy installation in a yee<br/>be generated by the renewal<br/>illy pro-rated for the first and<br/>(8760)] * 100<br/>))] * 100</th> <th>ar.<br/>Die energy<br/>last years by the</th> <th></th> | YIELD PRO.<br>- Generation<br>- ExportDec<br>installator<br>- The Gener<br>- FiT Ohin<br>- Formula<br>- Capacity<br>- Percentag                                                                                                    | JECTION<br>n: Total amount<br>clared Annual Ax:<br>nand delivered uu<br>ration and Export<br>ne System.<br>actor (%) = [Ene:<br>e Export (%) = [E<br>GENERATIO<br>USTALLET                                                                                                    | of renewable ene<br>aliability (DAA). T<br>ip to the connecti<br>Declared Annua<br>rgy Generated (M<br>nergy Export (MW                                                                                                    | ergy to be genera<br>total arount of re<br>on point in a yeau<br>il Availability (DAA<br>Wh) / (Total Insta<br>Wh) / (Net Export (<br>EXPORT/DECL<br>AVAIL/<br>ESSED ON                                                                                                    | ted by the renewable<br>exception of the second of the second of the seco | e energy installation in a yee<br>be generated by the renewal<br>illy pro-rated for the first and<br>(8760)] * 100<br>))] * 100 | ar.<br>Die energy<br>last years by the                                                                            |                                                                                                    |
| 2       104.3       16.54       104.3       16.54         3       104.3       16.54       104.3       16.54         4       104.3       16.54       104.3       16.54         5       104.3       16.54       104.3       16.54         6       104.3       16.54       104.3       16.54         7       104.3       16.54       104.3       16.54         8       104.3       16.54       104.3       16.54         9       104.3       16.54       104.3       16.54         9       104.3       16.54       104.3       16.54         10       103.1       16.35       103.1       16.35         112       103.1       16.35       103.1       16.35         13       103.1       16.35       103.1       16.35         14       102.5       16.25       102.5       16.25         16       102.5       16.25       102.5       16.25         18       102.5       16.25       102.5       16.25         19       102.5       16.25       102.5       16.25         19       102.5       16.25       102.5       16.25<                                                                                                    | 2       104.3       16.54       104.3       16.54         3       104.3       16.54       104.3       16.54         4       104.3       16.54       104.3       16.54         5       104.3       16.54       104.3       16.54         6       104.3       16.54       104.3       16.54         7       104.3       16.54       104.3       16.54         8       104.3       16.54       104.3       16.54         9       104.3       16.54       104.3       16.54         9       104.3       16.54       104.3       16.54         10       103.1       16.55       103.1       16.54         112       103.1       16.35       103.1       16.35         113       103.1       16.35       103.1       16.35         13       103.1       16.35       103.1       16.35         14       103.1       16.35       102.5       162.5         16       102.5       16.25       102.5       162.5         17       102.5       16.25       102.5       16.25         18       102.5       16.25       102.5       16.25                                                                                                    | YIELD PRO     Generation     Generation     Generation     Formula:     Gradity F     Percentag                                                                                                    | JECTION<br>n. Total amount:<br>Cared Annual Ava-<br>n and delivered u<br>ration and Export<br>e System.<br>actor (%) = [Enei<br>Export (%) = [E<br>GENERATIO<br>INSTALLEE<br>SMMD                                                                                                    | of renewable ener<br>aliability (DAA) - T<br>ip to the connecti<br>/Declared Annua<br>rgy Generated (M<br>nergy Export (MW<br>N BASED ON<br>CAPACITY<br>CAPACITY                                                                                                    | ergy to be genera<br>otal amount of re<br>on point in a year<br>al Availability (DAA<br>Wh) / (Total Insta<br>AVAIL/<br>BASED OIT<br>CAPY<br>SWM                                                                                                    | Ided by the renewable<br>newable energy to to<br>will be automatica<br>lied Capacity (MW)*<br>apacity (MW)* 8760<br>ARED ANNUAL<br>didLITY<br>PERCENTAGE                                                                                                    | e energy installation in a yee<br>be generated by the renewa<br>illy pre-rated for the first and<br>18760)] * 100<br>)] * 100   | ar.<br>ble energy<br>last years by the                                                                            |                                                                                                    |
| 3       104.3       16.54       104.3       16.54         4       104.3       16.54       104.3       16.54         5       104.3       16.54       104.3       16.54         6       104.3       16.54       104.3       16.54         7       104.3       16.54       104.3       16.54         9       104.3       16.54       104.3       16.54         9       104.3       16.54       104.3       16.54         9       104.3       16.54       104.3       16.54         9       104.3       16.54       104.3       16.54         10       103.1       16.55       102.5       16.25         112       103.1       16.35       103.1       16.35         13       103.1       16.35       103.1       16.35         14       103.1       16.25       102.5       16.25         16       102.5       16.25       102.5       16.25         18       102.5       16.25       16.25       16.25         19       102.5       16.25       16.25       16.25         19       102.5       16.25       16.25       16.25<                                                                                                    | 3       104.3       16.54       104.3       16.54         4       104.3       16.54       104.3       16.54         5       104.3       16.54       104.3       16.54         6       104.3       16.54       104.3       16.54         7       104.3       16.54       104.3       16.54         8       104.3       16.54       104.3       16.54         9       104.3       16.54       104.3       16.54         9       104.3       16.54       104.3       16.54         10       103.1       16.35       103.1       16.35         111       103.1       16.35       103.1       16.35         13       103.1       16.35       103.1       16.35         14       103.1       16.35       102.5       16.25         16       102.5       16.25       102.5       16.25         18       102.5       16.25       16.25         19       102.5       16.25       16.25         20       101.8       16.14       101.8       16.14                                                                                                    | YIELD PRO.<br>* Generation<br>* EpontDec<br>installation<br>* The Gener<br>e-FiT Onlin<br>Formula :<br>Capacity F<br>Percentag<br>YEAR NO.<br>1*                                                                                                    | JECTION<br>n: Total amount:<br>Clared Annual Ava<br>n and delivered u<br>ration and Export<br>ne System.<br>actor (%) = [Enel<br>e Export (%) = [E<br>GENERATIO<br>WSTALLEC<br>MW/h<br>104.3                                                                                                    | of renewable ene<br>aliability (DAA) : T<br>ip to the connecti<br>/Declared Annua<br>rgy Generated (M<br>nergy Export (MM<br>N BASED ON<br>CAPACITY<br>FACTOR(%)<br>16.54                                                                                                    | ergy to be genera<br>otal amount of re<br>on point in a year<br>Il Availability (DAW<br>Wh) / (Total Insta<br>/h) / (Net Export G<br>EXPORT/DECL<br>AVAILA<br>BASED OIT<br>BASED OIT<br>MW/h<br>104.3                                                                                                    |                                                                                                    | e energy installation in a yee,<br>be generated by the renewal<br>lly pro-rated for the first and<br>18760)] * 100<br>D)] * 100 | ar.<br>Die energy<br>last years by the                                                                            |                                                                                                    |
| 4       104.3       16.54       104.3       16.54         5       104.3       16.54       104.3       16.54         6       104.3       16.54       104.3       16.54         7       104.3       16.54       104.3       16.54         8       104.3       16.54       104.3       16.54         9       104.3       16.54       104.3       16.54         9       104.3       16.54       104.3       16.54         10       103.1       16.55       103.1       16.35         112       103.1       16.35       103.1       16.35         112       103.1       16.35       103.1       16.35         13       103.1       16.35       103.1       16.35         14       103.1       16.35       102.5       16.25         15       102.5       162.5       102.5       162.5         16       102.5       162.5       102.5       162.5         18       102.5       162.5       102.5       162.5         19       102.5       162.5       162.5         10       101.8       16.14       101.8       16.14                                                                                                    | 4       104.3       16.54       104.3       16.54         5       104.3       16.54       104.3       16.54         6       104.3       16.54       104.3       16.54         7       104.3       16.54       104.3       16.54         8       104.3       16.54       104.3       16.54         9       104.3       16.54       104.3       16.54         10       103.1       16.54       104.3       16.54         10       103.1       16.35       103.1       16.35         11       103.1       16.35       103.1       16.35         13       103.1       16.35       103.1       16.35         14       102.5       16.25       102.5       16.25         16       102.5       16.25       102.5       16.25         17       102.5       16.25       102.5       16.25         19       102.5       16.25       102.5       16.25         20       101.8       16.14       101.8       16.14                                                                                                    | YIELD PRO<br>Conversion<br>Conversion<br>Conversion<br>Conversion<br>Conversion<br>YEAR NO.<br>1*<br>2                                                                                                    | JECTION<br>n. Total amount.<br>Lared Annual Avi<br>n and delivered u<br>ration and Export<br>(%) = [Enei<br>e Export (%) = [E<br>GENERATIO<br>INSTALLEE<br>MW/h<br>104.3<br>104.3                                                                                                    | of renewable ener<br>aliability (DAA) : T<br>ip to the connecti<br>/Declared Annua<br>rgy Generated (M<br>nergy Export (MM<br>N BASED ON<br>CAPACITY<br>FACTOR(%)<br>16.54                                                                                                    | ergy to be genera<br>otal amount of re<br>on point in a year<br>Il Availability (DA4<br>Wh) / (Total Insta<br>(h) / (Net Export G<br>EXPORT/DECL<br>AVAIL/<br>BASED OIT<br>H<br>CAPP<br>MWh<br>104.3                                                                                                    |                                                                                                    | e energy installation in a yee<br>be generated by the renewal<br>lly pro-rated for the first and<br>18760)] * 100<br>)] * 100   | II.<br>ble energy<br>last years by the                                                                            |                                                                                                    |
| 3       104.3       105.4       104.3       105.4         6       104.3       105.4       104.3       105.4         7       104.3       105.4       104.3       105.4         8       104.3       105.4       104.3       105.4         9       104.3       105.4       104.3       105.4         10       103.1       105.4       104.3       105.4         11       103.1       116.35       103.1       16.35         112       103.1       116.35       103.1       16.35         12       103.1       116.35       103.1       16.35         13       103.1       116.35       103.1       16.35         14       103.1       116.35       103.1       16.35         15       102.5       116.25       102.5       162.5         16       102.5       116.25       102.5       116.25         18       102.5       110.25       116.25       116.25         19       102.5       116.25       102.5       116.25         20       101.8       116.14       101.8       116.14         21       101.8       116.14       101.8 </td <td>0       104.3       104.3       105.4         6       104.3       105.4       104.3       105.4         7       104.3       105.4       104.3       105.4         8       104.3       105.4       104.3       105.4         9       104.3       105.4       104.3       105.4         9       104.3       105.4       104.3       105.4         10       103.1       105.5       103.1       105.5         11       103.1       110.35       103.1       116.35         113       103.1       116.35       103.1       116.35         13       103.1       116.35       103.1       116.35         14       103.1       116.35       103.1       116.35         14       103.1       116.35       103.1       116.35         15       102.5       102.5       116.25         16       102.5       102.5       116.25         16       102.5       1102.5       116.25         18       102.5       1102.5       116.25         19       102.5       1102.5       116.25         19       102.5       1102.5       116.25<td>YIELD PRO.     Generation     Generation     ExportDec     installation     The Generation     The Generation     Formula:     Capacity F     Percentag     YEAR NO.     1*     2     3</td><td>ILECTION<br/>n Total amount.<br/>Island Annual Aw<br/>n and delivered u<br/>ration and Export<br/>e System.<br/>actor (%) = [Ene:<br/>e Export (%) = [E<br/>GENERATIO<br/>INSTALLED<br/>MW/h<br/>104.3<br/>104.3<br/>104.3</td><td>of renewable enallability (DAA) - T<br/>plotte connection<br/>Declared Annua<br/>rgy Cenerated (M<br/>nergy Export (MW<br/>N BASED ON<br/>CAPACITY<br/>FACTOR(%)<br/>16.54<br/>16.54</td><td>ergy to be genera<br/>folal amount of re<br/>on point in a yeau<br/>d Availability (DAA<br/>Wh) / (Total Insta<br/>Wh) / (Net Export G<br/>EXPORT/IDECL<br/>BASED OH<br/>CAPY<br/>MWh<br/>104.3<br/>104.3</td><td></td><td>e energy installation in a yee<br/>be generated by the renewal<br/>lly pro-rated for the first and<br/>18760)] * 100<br/>)]] * 100</td><td>ar.<br/>ble energy<br/>last years by the</td><td></td></td>                                                                                                    | 0       104.3       104.3       105.4         6       104.3       105.4       104.3       105.4         7       104.3       105.4       104.3       105.4         8       104.3       105.4       104.3       105.4         9       104.3       105.4       104.3       105.4         9       104.3       105.4       104.3       105.4         10       103.1       105.5       103.1       105.5         11       103.1       110.35       103.1       116.35         113       103.1       116.35       103.1       116.35         13       103.1       116.35       103.1       116.35         14       103.1       116.35       103.1       116.35         14       103.1       116.35       103.1       116.35         15       102.5       102.5       116.25         16       102.5       102.5       116.25         16       102.5       1102.5       116.25         18       102.5       1102.5       116.25         19       102.5       1102.5       116.25         19       102.5       1102.5       116.25 <td>YIELD PRO.     Generation     Generation     ExportDec     installation     The Generation     The Generation     Formula:     Capacity F     Percentag     YEAR NO.     1*     2     3</td> <td>ILECTION<br/>n Total amount.<br/>Island Annual Aw<br/>n and delivered u<br/>ration and Export<br/>e System.<br/>actor (%) = [Ene:<br/>e Export (%) = [E<br/>GENERATIO<br/>INSTALLED<br/>MW/h<br/>104.3<br/>104.3<br/>104.3</td> <td>of renewable enallability (DAA) - T<br/>plotte connection<br/>Declared Annua<br/>rgy Cenerated (M<br/>nergy Export (MW<br/>N BASED ON<br/>CAPACITY<br/>FACTOR(%)<br/>16.54<br/>16.54</td> <td>ergy to be genera<br/>folal amount of re<br/>on point in a yeau<br/>d Availability (DAA<br/>Wh) / (Total Insta<br/>Wh) / (Net Export G<br/>EXPORT/IDECL<br/>BASED OH<br/>CAPY<br/>MWh<br/>104.3<br/>104.3</td> <td></td> <td>e energy installation in a yee<br/>be generated by the renewal<br/>lly pro-rated for the first and<br/>18760)] * 100<br/>)]] * 100</td> <td>ar.<br/>ble energy<br/>last years by the</td> <td></td>                                                                                                    | YIELD PRO.     Generation     Generation     ExportDec     installation     The Generation     The Generation     Formula:     Capacity F     Percentag     YEAR NO.     1*     2     3                                                                                                    | ILECTION<br>n Total amount.<br>Island Annual Aw<br>n and delivered u<br>ration and Export<br>e System.<br>actor (%) = [Ene:<br>e Export (%) = [E<br>GENERATIO<br>INSTALLED<br>MW/h<br>104.3<br>104.3<br>104.3                                                                                                    | of renewable enallability (DAA) - T<br>plotte connection<br>Declared Annua<br>rgy Cenerated (M<br>nergy Export (MW<br>N BASED ON<br>CAPACITY<br>FACTOR(%)<br>16.54<br>16.54                                                                                                    | ergy to be genera<br>folal amount of re<br>on point in a yeau<br>d Availability (DAA<br>Wh) / (Total Insta<br>Wh) / (Net Export G<br>EXPORT/IDECL<br>BASED OH<br>CAPY<br>MWh<br>104.3<br>104.3                                                                                                    |                                                                                                    | e energy installation in a yee<br>be generated by the renewal<br>lly pro-rated for the first and<br>18760)] * 100<br>)]] * 100  | ar.<br>ble energy<br>last years by the                                                                            |                                                                                                    |
| 7       104.3       16.54       104.3       16.54         8       104.3       16.54       104.3       16.54         9       104.3       16.54       104.3       16.54         10       103.1       16.54       104.3       16.54         10       103.1       16.35       103.1       16.35         11       103.1       16.35       103.1       16.35         13       103.1       16.35       103.1       16.35         14       103.1       16.35       103.1       16.35         15       102.5       16.25       102.5       16.25         16       102.5       16.25       102.5       16.25         16       102.5       16.25       102.5       16.25         19       102.5       16.25       102.5       16.25         19       102.5       16.25       102.5       16.25         10       101.8       16.14       101.8       16.14         21       101.8       16.14       101.8       16.14                                                                                                    | 7       104.3       16.54       104.3       16.54         8       104.3       16.54       104.3       16.54         9       104.3       16.54       104.3       16.54         10       103.1       16.35       103.1       16.35         11       103.1       16.35       103.1       16.35         13       103.1       16.35       103.1       16.35         14       103.1       16.35       103.1       16.35         13       103.1       16.35       103.1       16.35         14       103.1       16.35       103.1       16.35         15       102.5       16.25       102.5       16.25         16       102.5       16.25       102.5       16.25         17       102.5       16.25       102.5       16.25         18       102.5       16.25       102.5       16.25         19       102.5       16.25       102.5       16.25         20       101.8       16.14       101.8       16.14                                                                                                    | YIELD PRO.<br>Generation<br>ExportDec<br>installation<br>The Generation<br>Formula:<br>Capachy F<br>Percentag<br>YEAR NO.<br>1*<br>2<br>3<br>4<br>5                                                                                                    | JECTION<br>n: Total amount.<br>Lared Annual Ava<br>and delivered a<br>na delivered ta<br>rador (%) = [Ene<br>e Export (%) = [E<br>CENERATIO<br>INSTALLEE<br>MW/h<br>104.3<br>104.3<br>104.3<br>104.3                                                                                                    | of renewable energy<br>allability (DAA): T<br>piblic becomed to be the<br>Operated Annua<br>rgy Generated (M<br>nergy Export (MN<br>N BASED ON<br>CAPACITY<br>CAPACITY<br>CAPACITY<br>CAPACITY<br>CAPACITY<br>CAPACITY<br>CAPACITY<br>CAPACITY<br>CAPACITY<br>10.54<br>10.54<br>10.54                                                                                                    | srgy to be generation of the second arrow of the second of the second of                                                                                                    |                                                                                                    | e energy installation in a yea<br>be generated by the renewal<br>llly pre-rated for the first and<br>18760)] * 100<br>))] * 100 | ar.<br>ble energy<br>last years by the                                                                            |                                                                                                    |
| 8         104.3         18.54         104.3         18.54           9         104.3         16.54         104.3         16.54           10         103.1         16.35         103.1         16.35           11         103.1         16.35         103.1         16.35           12         103.1         16.35         103.1         16.35           13         103.1         16.35         103.1         16.35           14         103.1         16.35         103.1         16.35           15         102.5         16.25         102.5         16.25           16         102.5         16.25         102.5         16.25           18         102.5         16.25         102.5         16.25           19         102.5         16.25         102.5         16.25           20         101.8         16.14         101.8         16.14           21         101.8         16.14         101.8         16.14           22*         101.8         16.14         101.8         16.14                                                                                                    | 8         104.3         16.54         104.3         16.54           9         104.3         16.54         104.3         16.54           10         103.1         16.35         103.1         16.35           11         103.1         16.35         103.1         16.36           13         103.1         16.35         103.1         16.35           14         103.1         16.35         103.1         16.35           13         103.1         16.35         103.1         16.35           14         103.1         16.35         103.1         16.35           15         102.5         16.25         102.5         16.25           16         102.5         16.25         102.5         16.25           18         102.5         16.25         102.5         16.25           19         102.5         16.25         102.5         16.25           20         101.8         16.14         101.8         16.14                                                                                                    | YIELD PRO.<br>• Generation<br>• ExportDec<br>• Installation<br>• The Generation<br>• The Generation<br>• The Generation<br>• Formula<br>• Capacity F<br>Percentag<br>YEAR NO.<br>1 *<br>2<br>3<br>4<br>5<br>6                                                                                                    | JECTION<br>n: Total amount.<br>Lared Annual Ava<br>and delivered that<br>and delivered that<br>and and and and<br>and and<br>and and<br>and and<br>and and<br>and and<br>and and<br>and and<br>and and<br>and<br>and<br>and<br>and<br>and<br>and<br>and                                                                                                    | Intercontrol (ICA)         Intercontrol (ICA)           of renewable energy         Intercontrol (ICA)           of the connectivity         Intercontrol (ICA)           Intercontrol (ICA)         Intercontrol (ICA)           Intercontrol (ICA)         Intercontrol (ICA)           Intercontrol (ICA)         Intercontrol (ICA)           Intercontrol (ICA)         Intercontrol (ICA)           Intercontrol (ICA)         Intercontrol (ICA)           Intercontrol (ICA)         Intercontrol (ICA)           Intercontrol (ICA)         Intercontrol (ICA)           Intercontrol (ICA)         Intercontrol (ICA)           Intercontrol (ICA)         Intercontrol (ICA)           Intercontrol (ICA)         Intercontrol (ICA)           Intercontrol (ICA)         Intercontrol (ICA)           Intercontrol (ICA)         Intercontrol (ICA)           Intercontrol (ICA)         Intercontrol (ICA)                                                                                                    | strg to be generation of the construction of the construction of t                                                                                                    |                                                                                                    | e energy installation in a yee<br>be generated by the renewal<br>ully pre-rated for the first and<br>18760)] * 100<br>)]] * 100 | ar.<br>ble energy<br>last years by the                                                                            |                                                                                                    |
| 9       104.3       16.54       104.3       16.54         10       103.1       16.35       103.1       16.36         11       103.1       16.35       103.1       16.36         12       103.1       16.35       103.1       16.36         13       103.1       16.35       103.1       16.35         14       103.1       16.35       103.1       16.35         15       102.5       16.25       102.5       16.25         16       102.5       16.25       102.5       16.25         16       102.5       16.25       102.5       16.25         16       102.5       16.25       102.5       16.25         17       102.5       16.25       102.5       16.25         18       102.5       16.25       102.5       16.25         19       102.5       16.25       102.5       16.25         20       101.8       16.14       101.8       16.14         21       101.8       16.14       101.8       16.14                                                                                                    | 9         104.3         16.54         104.3         16.54           10         103.1         16.35         103.1         16.35           11         103.1         16.35         103.1         16.35           12         103.1         16.35         103.1         16.35           13         103.1         16.35         103.1         16.35           14         103.1         16.35         103.1         16.35           15         102.5         16.25         102.5         16.25           16         102.5         16.25         102.5         16.25           18         102.5         16.25         102.5         16.25           19         102.5         16.25         102.5         16.25           20         101.8         16.14         101.8         16.14                                                                                                    | VIELD PRO.<br>Generation<br>ExportDec<br>installation<br>The General<br>Capachy F<br>Percenting<br>YEAR NO.<br>1*<br>2<br>3<br>4<br>5<br>6<br>7                                                                                                    | JECTION<br>n: Total amount.<br>Lated Annual Ava<br>and delivered u<br>ration and Export<br>e System.<br>CENEBATIO<br>INSTALLEC<br>MVVh<br>104.3<br>104.3<br>1 | Intercontrol (ICA)         Intercontrol (ICA)           of renewable energy         Intercontrol (ICA)           of the connectivity         Intercontrol (ICA)           Intercontrol (ICA)         Intercontrol (ICA)           Intercontrol (ICA)         Intercontro(ICA)           Intercontrol (ICA) <td>strg to be generation of the operation of the operation o</td> <td></td> <td>e energy installation in a yes<br/>be generated by the renewal<br/>illy pro-rated for the first and<br/>(8760)] * 100<br/>)] * 100</td> <td>ar.<br/>ble energy<br/>last years by the</td> <td></td>                                                                                                    | strg to be generation of the operation of the operation o                                                                                                    |                                                                                                    | e energy installation in a yes<br>be generated by the renewal<br>illy pro-rated for the first and<br>(8760)] * 100<br>)] * 100  | ar.<br>ble energy<br>last years by the                                                                            |                                                                                                    |
| 10         103.1         10.35         103.1         10.35           11         103.1         118.26         103.1         16.35           13         103.1         118.35         103.1         16.35           14         103.1         118.35         103.1         16.35           14         103.1         118.35         103.1         16.35           15         102.5         116.25         102.5         162.25           16         102.5         116.25         102.5         162.55           17         102.5         116.25         102.5         162.55           18         102.5         116.25         102.5         162.55           19         102.5         116.25         102.5         162.55           20         101.8         16.14         101.8         16.14           21         101.8         16.14         101.8         16.14           22 *         101.8         16.14         101.8         16.14                                                                                                    | 10       103.1       10.33       103.1       103.5         11       103.1       163.6       103.1       163.5         13       103.1       163.5       103.1       163.5         14       103.1       163.5       103.1       163.5         15       102.5       102.5       162.5         16       102.5       162.5       102.5       162.5         18       102.5       162.5       102.5       162.5         19       102.5       16.25       102.5       162.5         20       101.8       16.14       101.8       161.4                                                                                                    | YIEL PRO.<br>• Generation<br>• ExportDeciminal<br>• The Generation<br>• The Generation<br>• The Generation<br>• Formula:<br>• Capacity F<br>Percentage<br>YEAR NO.<br>1 *<br>2<br>3<br>4<br>5<br>6<br>7<br>8                                                                                                    | JECTION<br>n: Total amount.<br>Late d Annual Ava<br>and delivered u<br>ration and Export<br>e System.<br>CENESATIO<br>INSTALLEC<br>MVVh<br>104.3<br>104.3     | Intercontrol (ICA)         Intercontrol (ICA)           of renewable energy         Intercontrol (ICA)           of the connectivity         Intercontrol (ICA)           Intercontrol (ICA)         Intercontrol (ICA)           Intercontrol (ICA)<                                                                                                    | strg/ to be general           ofal amount of reound of reound of re                                                                                                    | •         •           •         •           •         •           •         •           •         •           •         •           •         •           •         •           •         •           •         •           •         •           •         •           •         •           •         •           •         •           •         •           •         •           •         •           •         •           •         •           •         •           •         •           •         •           •         •           •         •           •         •           •         •           •         •           •         •           •         •           •         •           •         •           •         •           •         •           •         •           •         •                                                                                                              | e energy installation in a yes<br>be generated by the renewal<br>illy pro-rated for the first and<br>(8760)] * 100<br>)] * 100  | ar.<br>ble energy<br>last years by the                                                                            |                                                                                                    |
| 12       103.1       16.35       103.1       16.35         13       103.1       16.35       103.1       16.35         14       103.1       16.35       103.1       16.35         15       102.5       162.5       102.5       162.5         16       102.5       162.5       102.5       162.5         17       102.5       162.5       102.5       162.5         18       102.5       162.5       102.5       162.5         19       102.5       162.5       102.5       162.5         20       101.8       16.14       101.8       16.14         21       101.8       16.14       101.8       16.14         22*       101.8       16.14       101.8       16.14                                                                                                    | 12       103.1       16.35       103.1       16.35         13       103.1       16.35       103.1       16.35         14       103.1       16.35       103.1       16.35         15       102.5       18.25       102.5       16.25         16       102.5       18.25       102.5       16.25         17       102.5       16.25       16.25         18       102.5       16.25       16.25         19       102.5       16.25       16.25         20       101.8       16.14       101.8       16.14                                                                                                    | YIELD PRO.<br>Constraints<br>Constraints<br>Constraints<br>Constraints<br>Constraints<br>YEAR NO.<br>1*<br>2<br>3<br>4<br>5<br>6<br>7<br>8<br>9<br>1<br>1<br>1<br>1<br>1<br>1<br>1<br>1<br>1<br>1<br>1<br>1<br>1                                                                                                    | JECTION<br>n: Total amount.<br>Late d Annual Ava<br>and delivered u<br>ration and Export<br>e System.<br>CENESATIO<br>INSTALLEC<br>MVVh<br>104.3<br>104.3     | Intercontrol (ICA) - 1           of renewable energy           allability (DAA) - 1           p to the connect the the connect the the connect the connect the connect the the connect the the connect the connect the connecont the connect the connect the connect the connecont th                                                                                                    | strg/ to be general           otal amount of reound of reound of re                                                                                                    | •           •           •           •           •           •           •           •           •           •           •           •           •           •           •           •           •           •           •           •           •           •           •           •           •           •           •           •           •           •           •           •           •           •           •           •           •           •           •           •           •           •           •           •           •           •           •           •           •           •           •           •           •           •                                                                                                              | e energy installation in a yes<br>be generated by the renewal<br>illy pro-rated for the first and<br>(8760)] * 100<br>)] * 100  | ar.<br>ble energy<br>last years by the                                                                            |                                                                                                    |
| 1-3       103.1       103.35       100.11       16.35         14       103.1       16.35       103.1       16.35         15       102.5       16.25       16.25         16       102.5       16.25       16.25         17       102.5       16.25       16.25         18       102.5       16.25       16.25         19       102.5       16.25       102.5         20       101.8       15.14       101.8       16.14         21       101.8       16.14       101.8       16.14         22*       101.8       16.14       101.8       16.14                                                                                                    | 1.3       103.1       103.5       103.1       16.35         14       103.1       16.35       103.1       16.35         15       102.5       16.25       102.5       162.5         16       102.5       16.25       102.5       162.5         17       102.5       16.25       102.5       162.5         18       102.5       162.5       162.5         19       102.5       162.5       162.5         20       101.8       16.14       101.8       16.14                                                                                                    | YIELD PRO.<br>* Generation<br>* ExportDesine<br>installation<br>* The Generation<br>* Formula:<br>Capacity F<br>Percentag<br>YEAR NO.<br>1 *<br>2<br>3<br>4<br>5<br>6<br>7<br>8<br>9<br>10<br>11                                                                                                    | JECTION<br>n: Total amount.<br>Lared Annual Ava<br>and delivered u<br>ration and Export<br>e System.<br>Cenesator (%) = [E<br>Cenesator (%) = [E<br>Cenesator (%) = [C<br>MVVh<br>104.3<br>104.3<br>105.3<br>104.3<br>104.3<br>104.3<br>104.3<br>104.3<br>104.3<br>104.3<br>104.3<br>104.3<br>104.3<br>104.3<br>104.3<br>104.3<br>104.3<br>104.3<br>104.3<br>104.3<br>104.3<br>104.3<br>104.3<br>104.3<br>104.3<br>105.3<br>105.5<br>105.5           | Intercent (ICA)         Intercent (ICA)           of renewable energy         Intercent (ICA)           of renewable energy         Intercent (ICA)           of renewable energy         Intercent (ICA)           rgy Generated (III)         Intercent (ICA)           rgy Generated (III)         Intercent (ICA)           Intercent (ICA)         Intercent (ICA)           Intercent (ICA)         Intercent (ICA)                                                                                                    | stray to be generational amount of reported amount of reported amount of reported amount of reported amount of reported amount of reported amount of report of the strain of the strain of th                                                                                                    | •           •           •           •           •           •           •           •           •           •           •           •           •           •           •           •           •           •           •           •           •           •           •           •           •           •           •           •           •           •           •           •           •           •           •           •           •           •           •           •           •           •           •           •           •           •           •           •           •           •           •           •           •           •                                                                                                              | e energy installation in a yes<br>be generated by the renewal<br>illy pro-rated for the first and<br>(8760)] * 100<br>)] * 100  | ar.<br>ble energy<br>last years by the                                                                            |                                                                                                    |
| 15     102.5     16.25     102.5     16.25       16     102.5     16.25     102.5     16.25       17     102.5     16.25     16.25       18     102.5     16.25     16.25       19     102.5     16.25     16.25       20     101.8     16.14     101.8       21     101.8     16.14     101.8       16.14     101.8     16.14                                                                                                    | 15       102.5       16.25       102.5       16.25         16       102.5       16.25       102.5       16.25         17       102.5       16.25       102.5       16.25         18       102.5       16.25       102.5       16.25         19       102.5       16.25       102.5       16.25         20       101.8       16.14       101.8       16.14                                                                                                    | YIELD PRO.<br>* Generation<br>* Export/Section<br>* The Generation<br>* The Generation<br>* Formula:<br>Capacity F<br>Percentag<br>YEAR NO.<br>1*<br>2<br>3<br>4<br>5<br>6<br>7<br>8<br>9<br>10<br>11<br>12<br>                                                                                                    | JECTION<br>n: Total amount.<br>Lared Annual Ava<br>and delivered u<br>ration and Export<br>e System.<br>Cenesator (%) = [E<br>Cenesator (%) = [E<br>Cenesator (%) = [C<br>MVVh<br>104.3<br>104.3<br>105.5<br>105.5           | Intercontrol         Intercontrol           of renewable energy         Intercontrol           allability (DAA): T         Intercontrol           ubbility (DAA): T         Intercontrol           ubbility                                                                                                    | stray to be generational amount of reported amount of reported amount of reported amount of reported amount of reported amount of reported amount of reported amount of report of the strain of the strain                                                                                                    | •           •           •           •           •           •           •           •           •           •           •           •           •           •           •           •           •           •           •           •           •           •           •           •           •           •           •           •           •           •           •           •           •           •           •           •           •           •           •           •           •           •           •           •           •           •           •           •           •           •           •           •           •           •                                                                                                              | e energy installation in a yes<br>be generated by the renewal<br>illy pro-rated for the first and<br>(8760)] * 100<br>)] * 100  | ar.<br>ble energy<br>last years by the                                                                            |                                                                                                    |
| 16         102.5         16.25         102.5         16.25           17         102.5         16.25         16.25           18         102.5         16.25         16.25           19         102.5         16.25         125.5           20         101.8         16.14         101.8           21         101.8         16.14         101.8           22*         101.8         16.14         101.8                                                                                                    | 16         102.5         16.25         102.5         16.25           17         102.5         16.25         102.5         16.25           18         102.5         16.25         102.5         16.25           19         102.5         16.25         102.5         16.25           20         101.8         16.14         101.8         16.14                                                                                                    | YIELD PRO.<br>• Generation<br>• ExportDec<br>• Formula:<br>• Capacity F<br>Percentag<br>YEAR NO.<br>1 *<br>2<br>3<br>4<br>5<br>6<br>7<br>8<br>9<br>10<br>11<br>12<br>13<br>14                                                                                                    | JECTION<br>n: Total amount.<br>Lared Annual Ava<br>and delivered u<br>ration and Export<br>e System.<br>CenesAnto<br>IIISTALLEC<br>MVVh<br>104.3<br>104.3<br>105.3<br>105.5<br>105.5     | Intercontrol         Intercontrol           of renewable energy         Intercontrol           allability (DAA): T         Intercontrol           ubbility (DAA): T         Intercontrol           ubbility                                                                                                    | stray to be generational amount of reported amount of reported amount of reported amount of reported amount of reported amount of reported amount of reported amount of report of the strain of the strain                                                                                                    | •           •           •           •           •           •           •           •           •           •           •           •           •           •           •           •           •           •           •           •           •           •           •           •           •           •           •           •           •           •           •           •           •           •           •           •           •           •           •           •           •           •           •           •           •           •           •           •           •           •           •           •           •           •                                                                                                              | e energy installation in a yes<br>be generated by the renewal<br>illy pro-rated for the first and<br>(8760)] * 100<br>)] * 100  | ar.<br>ble energy<br>last years by the                                                                            |                                                                                                    |
| 17         102.5         16.25         102.5         16.25           18         102.5         18.25         102.5         18.25           19         102.5         18.25         102.5         18.25           20         101.8         16.14         101.8         16.14           21         101.8         16.14         101.8         16.14           22*         101.8         16.14         101.8         16.14                                                                                                    | 17         102.5         16.25         102.5         16.25           18         102.5         16.25         102.5         16.25           19         102.5         16.25         102.5         16.25           20         101.8         16.14         101.8         16.14                                                                                                    | YIELD PRO.           * Generation           * Export/Decimalation           * The Generation           * The Generation           * The Generation           * The Generation           * The Generation           * The Generation           * The Generation           * The Generation           * The Generation           * Generation           * Generation | JECTION<br>n: Total amount.<br>Lared Annual Ava<br>and delivered u<br>ration and Export<br>e System.<br>CENEBATIO<br>INSTALLEC<br>MVVh<br>104.3<br>104.3<br>105.5<br>105.5<br>1 | Intercontrol (INA)         Intercontrol (INA)           Intercontrol (INA)         Intercontrol (INA)           Intercontrol (INA) <td>stray to be generational amount of resolution of the opticintian years of the strain of the strain of the</td> <td>•           •           •           •           •           •           •           •           •           •           •           •           •           •           •           •           •           •           •           •           •           •           •           •           •           •           •           •           •           •           •           •           •           •           •           •           •           •           •           •           •           •           •           •           •           •           •           •           •           •           •           •           •           •</td> <td>e energy installation in a yes<br/>be generated by the renewal<br/>illy pro-rated for the first and<br/>(8760)] * 100<br/>)] * 100</td> <td>ar.<br/>ble energy<br/>last years by the</td> <td></td> | stray to be generational amount of resolution of the opticintian years of the strain of the strain of the                                                                                                    | •           •           •           •           •           •           •           •           •           •           •           •           •           •           •           •           •           •           •           •           •           •           •           •           •           •           •           •           •           •           •           •           •           •           •           •           •           •           •           •           •           •           •           •           •           •           •           •           •           •           •           •           •           •                                                                                                              | e energy installation in a yes<br>be generated by the renewal<br>illy pro-rated for the first and<br>(8760)] * 100<br>)] * 100  | ar.<br>ble energy<br>last years by the                                                                            |                                                                                                    |
| 18         102.5         16.25         102.5         16.25           19         102.5         16.25         16.25           20         101.8         16.14         101.8           21         101.8         16.14         101.8           22*         101.8         16.14         101.8                                                                                                    | 18         102.5         16.25         102.5         18.25           19         102.5         16.25         102.5         18.25           20         101.8         16.14         101.8         16.14                                                                                                    | YELD PRO.           - Generation           * Generation           * ExportDec           installation           * The Generation           * Ferromala           Capacity F           Percentage           YEAR NO.           1*           2           3           4           5           6           7           8           9           10           11           12           13           14           15           16                                                                                                    | JECTION<br>n: Total amount.<br>Lared Annual Ava<br>and delivered u<br>ration and Export<br>e System.<br>CenesArio<br>IIISTALLEC<br>MVVh<br>104.3<br>104.3<br>105.5<br>105.5     | Intercontrol         Intercontrol           of renewable enclosed         Intercontrol           aliability (DAA): T         Intercontrol           of the connect         Intercontrol           rgy Generated (M         Intercontrol           rgy Canerated (M         Intercontrol           rgy Export (MW         Intercontrol           Intercontrol         Intercontrol           Intercontrol                                                                                                    | rgy to be genera<br>total amount of re<br>on point in a year<br>i Availability (DA/<br>Wh/) / (Net Export 0<br>Wh/) (Net Export 0<br>Wh/) (Net Export 0<br>Wh/)<br>104.3<br>104.3<br>105.5<br>105.5 | •           •           •           •           •           •           •           •           •           •           •           •           •           •           •           •           •           •           •           •           •           •           •           •           •           •           •           •           •           •           •           •           •           •           •           •           •           •           •           •           •           •           •           •           •           •           •           •           •           •           •           •           •           •                                                                                                              | e energy installation in a yes<br>be generated by the renewal<br>illy pro-rated for the first and<br>(8760)] * 100<br>)] * 100  | ar.<br>ble energy<br>last years by the                                                                            |                                                                                                    |
| 19         102.5         16.25         102.5         16.25           20         101.8         16.14         101.8         16.14           21         101.8         16.14         101.8         16.14           22*         101.8         16.14         101.8         16.14                                                                                                    | 19         102.5         16.25         102.5         16.25           20         101.8         16.14         101.8         16.14                                                                                                    | YIELD PRO.           - Generation           - Seneration           - ExportDeciminality           - Frill Ohlin           - Frill Ohlin           - Percentage           - YEAR NO.           1*           - Qapachy F           - Percentage           - YEAR NO.           1*           - Q           - 3           - 4           - 5           - 6           - 7           - 8           - 9           10           - 11           - 12           - 13           - 14           - 15           - 16           - 17                                                                                                    | JECTION<br>n Total amount.<br>Later Annual Avan<br>and delivered to system.<br>Laton and Export<br>e Export (%) = [Ene<br>e Export (%) = [Content<br>MW/h<br>104.3<br>104.3<br>105.5<br>105.5<br>1         | Intercontrol         Intercontrol           of renewable energy         Intercontrol           of renewable energy         Intercontrol           ibility         Intercontrol           Doctared Annua         Intercontrol           Intercontrol         Intercontrol           Intercontrol         Intercontrol           Intercontro         Intercon                                                                                                    | rgy to be genera<br>total amount of re<br>on point in a year<br>i Availability (DA/<br>Wh/) / (Net Export C<br>AND // (Net Export C<br>AND // (Net Export C<br>AND //<br>AND //<br>AND                                                                                                    | •           •           •           •           •           •           •           •           •           •           •           •           •           •           •           •           •           •           •           •           •           •           •           •           •           •           •           •           •           •           •           •           •           •           •           •           •           •           •           •           •           •           •           •           •           •           •           •           •           •           •           •           •           •                                                                                                              | e energy installation in a yes<br>be generated by the renewal<br>illy pro-rated for the first and<br>(8760)] * 100<br>))] * 100 | ar<br>ble energy<br>last years by the                                                                             |                                                                                                    |
| 20         101.8         10.14         101.8         10.14           21         101.8         16.14         101.8         16.14           22*         101.8         16.14         101.8         16.14                                                                                                    | 20 101.8 10.14 101.8 10.14                                                                                                    | YIELD PRO.           * Generation           * Generation           * Export/Decimalitation           * The Generation           * The Generation           * The Generation           * Capacity F           Percentage           YEAR NO.           1*           2           3           4           5           6           7           8           9           10           11           12           13           14           15           16           17           18                                                                                                    | JECTION<br>n Total amount.<br>Later Annual Avan<br>and delivered to system.<br>Laton and Export<br>e Export (%) = [Ene<br>e Export (%) = [Content<br>MW/h<br>104.3<br>104.3<br>105.5<br>105.5<br>1         | Intercent of renewable energy           of renewable energy           of renewable energy           isbill (DAA): T           ib the connection           Doctared Annua           rgy Generated (M           IN BASED ON           CAMACTIY           rACTOR(N)           16.54           16.54           16.54           16.54           16.54           16.54           16.54           16.54           16.54           16.54           16.54           16.54           16.54           16.54           16.54           16.54           16.54           16.54           16.54           16.54           16.54           16.54           16.55           16.54           16.55           16.55           16.55           16.25           16.25           16.25           16.25                                                                                                    | rgy to be genera<br>total amount of re<br>on point in a year<br>/ Availability (DA/<br>Wh/) / (Net Export of<br>AND AND AND AND AND<br>AND AND AND AND<br>AND AND AND<br>AND AND AND<br>AND AND<br>AND AND AND<br>AND AND AND AND AND AND AND AND AND AND                                                                                                    | •           •           •           •           •           •           •           •           •           •           •           •           •           •           •           •           •           •           •           •           •           •           •           •           •           •           •           •           •           •           •           •           •           •           •           •           •           •           •           •           •           •           •           •           •           •           •           •           •           •           •           •           •           •                                                                                                              | e energy installation in a yes<br>be generated by the renewal<br>lily pro-rated for the first and<br>18760)] * 100<br>3)] * 100 | ar<br>ble energy<br>last years by the                                                                             |                                                                                                    |
| 22*     101.8     16.14     101.8     16.14                                                                                                    | 21 1018 16.14 1018 16.14                                                                                                    | YIELD PRO.           * Generation           * Export/Decinstallation           * The Genere-<br>e-Fit Online           * Formula:           Capacity F           Percentag           VEAR NO.           1 *           2           3           4           5           6           7           8           9           10           11           12           13           14           15           16           17           18           19           20                                                                                                    | JECTION<br>n Total amount.<br>Later Annual Avan<br>and Gelivered to esystem.<br>addr (%) = [Ene<br>e Export (%) = [Ene<br>e Export (%) = [Ene<br>MW/h<br>104.3<br>104.3<br>105.5<br>102.5<br>102.5         | and to be a set of the set of the set of the second to be a set of the second to be a set of the se                                                                                                    | rgy to be genera<br>total amount of re<br>on point in a year<br>/ Availability (DA/<br>Whi) / (Total insta<br>h) / (Wet Export of<br>// (Wet Export of<br>// (W                                                                                                    | Image: Constraint of the sense of the sense of                          | e energy installation in a yee<br>be generated by the renewal<br>lily pro-rated for the first and<br>18760)] * 100<br>)] * 100  | ar<br>ble energy<br>last years by the                                                                             |                                                                                                    |
|                                                                                                    | 22* 101.8 16.14 101.8 16.14                                                                                                    | YIELD PRO.           - Generation           - Seneration           - ExportDeciminality           - Firl Online           - Firl Online           - Formula:           - Capacity F           - Percentage           - YEAR NO.           1*           - 2           3           4           - 5           6           - 7           8           9           10           11           12           13           14           15           16           17           18           19           20           21                                                                                                    | JECTION<br>n Total amount.<br>Lared Annual Avan<br>and Gelivered to e System.<br>addr (%) = [Ene<br>e Export (%) = [Ene<br>e Export (%) = [Ene<br>MW/h<br>104.3<br>104.3<br>105.5<br>102.5<br>102.5<br>102.5<br>102.5<br>102.5<br>102.5<br>102.5<br>103.8<br>104.8<br>104.8<br>104.8<br>104.3<br>104.3<br>104.3<br>104.3<br>104.3<br>104.3<br>104.3<br>104.3<br>105.1<br>105.1<br>105.1<br>105.1<br>105.1<br>105.1<br>105.1<br>105.1<br>105.1<br>105.1<br>105.1<br>105.1<br>105.1<br>105.1<br>105.1<br>105.1<br>105.1<br>105.1<br>105.1<br>105.1<br>105.1<br>105.1<br>105.1<br>105.1<br>105.1<br>105.1<br>105.1<br>105.1<br>105.5<br>105.5<br>105.         | and Color Color         Color           of renewable energy         Color           aliability (DAA): T         Do the connection           Do Cared Annua         Color           Top Canerated (Minergy Export (Minergy Export (Minergy E                                                                                                    | rgy to be genera<br>total amount of re<br>on point in a year<br>/ Availability (DA/<br>Whi) / (Total insta<br>h) / (Wet Export 0<br>// (Wet Export 0<br>// (Wet Exp                                                                                                    | Image: Constraint of the sense of the sense of                          | e energy installation in a yee<br>be generated by the renewal<br>lily pro-rated for the first and<br>18760)]* 100<br>)]* 100    | ar<br>ble energy<br>last years by the                                                                             |                                                                                                    |
|                                                                                                    |                                                                                                    | YIELD PRO.           * Generation           * Seneration           * ExportDoc           * The Generation           * Formula:           Capacity F           Percentag           YEAR NO.           1*           2           3           4           5           6           7           8           9           10           11           12           13           14           15           16           17           18           19           20           21                                                                                                    | JECTION<br>n: Total amount.<br>Lared Annual Ava<br>and Gelivered to espatem.<br>addr (%) = [Ene<br>e Export (%) = [Ene<br>e Export (%) = [C<br>MW/h<br>104.3<br>104.3<br>105.5<br>102.5<br>102.5<br>102.5<br>102.5<br>102.5<br>102.5<br>102.5<br>102.5<br>102.5<br>103.8<br>104.8<br>104.8<br>104.8<br>104.3<br>104.3<br>104.3<br>104.3<br>104.3<br>104.3<br>104.3<br>104.3<br>104.3<br>104.3<br>104.3<br>104.3<br>104.3<br>104.3<br>105.5<br>102.5<br>102.5           | Intercontrol         Intercontrol           of renewable energy         Intercontrol           Intercontrol         Intercontrol           Intercontrol         Intercontro                                                                                                    | reg to be genera           total amount of re           opinit na year           Availability (DAA           Whi) / (Total instance)           Whi) / (Total instance)           Whi) / (Total instance)           Whi / (Total instance)           Whi / (Total instance)           Whi / (Total instance)           Whi / (Total instance)           Whi / (Total instance)           Whi / (Total instance)           Whi / (Total instance)           Whi / (Total instance)           Whi / (Total instance)           Whi / (Total instance)           Whi / (Total instance)           MWhi / (Total instance)           104.3           104.3           104.3           104.3           104.3           104.3           103.1           103.1           102.5           102.5           102.5           102.5           102.5           102.5           102.5           102.5           102.5           102.5           102.5           102.5           102.5           102.5           <                                                                                                    | Image: Constraint of the sense of the sense of                          | e energy installation in a yes<br>be generated by the renewal<br>illy pro-rated for the first and<br>18760)]* 100<br>)]* 100    | x.<br>Die energy<br>last years by the                                                                             |                                                                                                    |

## FIGURE 14: Technical

14. Figure 15 indicate a financial tab whereby the applicant will fill in the information e.g. capital expenditure, loan, annual operational expenditure and also project internal rate of return (IRR).

| <form></form>                                                                                                    | Application Form                                                               |                                                                                                    |                                                                                                    |                                                    |                        |                                                                                                    |
|----------------------------------------------------------------------------------------------------|--------------------------------------------------------------------------------|----------------------------------------------------------------------------------------------------|----------------------------------------------------------------------------------------------------|----------------------------------------------------|------------------------|----------------------------------------------------------------------------------------------------|
| Total and the control of the control of the contro                                                                                                    | 100% 100%<br>Project Information Contractor                                    | 100% 100%<br>Technical Financing                                                                                                    | 0%<br>Supporting Docs                                                                                           | 0% Average<br>Work Plan Declarat                   | e:66% INSTRUCTIO       | NS: * MANDATORY field<br>* Please specify at I<br>Auto generated v<br>Input field<br>Please save bef<br>switching tab |
| Medicine Medicine   Medicine Medicine   Medicine                                                                                                    | Z014           H1           Quota Available (MW)           FiT Rate (RM / KWh) | 2015         2016           H2         H1         H2         H1           0         0         0         0         0           0         0         0         0         0 | 2017           H2         H1         H2           0         TBA         TBA           0         TBA         TBA |                                                    |                        |                                                                                                    |
| Project States       INEW PROJECT       Connection Type       IDEECT       IDEECT         Region Location       IMELANCA MONARCHEREE       Distribution Licenses       IDEECT       IDEECT         Total Installation Cost(TWIMT)       0.072       (2007)       IDEECT       IDEECT       I                                                                                                    | Application Status<br>Applicant's Name<br>Renewable Resource                   | : DRAFT<br>: ABC SDN BHD<br>: NON-INDIVIDUAL (≤ 500 kW)                                                                                                    |                                                                                                    | Connection Point                                   | : LOW VOLTAGE ( LESS T | HAN 1KV )                                                                                                    |
| Region Locations       : WELLAYA DEMDARANA BERSE       *       Destinution Licenses       : TENACA NASIONAL BERNAU         Region Locations       :: 0002       : 0203       : 0203       : 0203         Region Locations       :: 0002       : 0203       : 0203       : 0203         Region Locations       :: 0002       : 0203       : 0203       : 0203         Region Locations       :: 0002       : 0203       : 0203       : 0203         Region Locations       :: 0002       : 0203       : 0203       : 0203         Region Locations       :: 0002       : 0203       : 0204       : 0204         Region Locations       :: 00020       : 0204       : 0204       : 0204       : 0204         Region Locations       :: 00020       : 0204       : 0204       : 0204       : 0204       : 0204       : 0204       : 0204       : 0204       : 0204       : 0204       : 0204       : 0204       : 0204       : 0204       : 0204       : 0204       : 0204       : 0204       : 0204       : 0204       : 0204       : 0204       : 0204       : 0204       : 0204       : 0204       : 0204       : 0204       : 0204       : 0204       : 0204       : 0204       : 0204        : 0204       :                                                                                                    | Project Status                                                                 | : NEW PROJECT                                                                                                    |                                                                                                    | Connection Type                                    | DIRECT                 |                                                                                                    |
| <pre>tail installed Capacity (M) : [022 _ 0200 *] ME tail to capacity (M) : [022 _ 0200 *] ME tail to capacity (M) : [022 _ 0200 *] ME tail to capacity (M) : [022 _ 0200 *] ME tail to capacity (M) : [022 _ 0200 *] ME tail to capacity (M) : [020 _ 0200 *] ME tail to capacity (M) : [020 _ 0200 *] ME tail to capacity (M) : [0</pre>                                                                                                    | Region Location                                                                | : MELAKA BANDARAYA BERSE                                                                                                    | •                                                                                                    | Distribution Licensee                              | : TENAGA NASIONAL BE   | RHAD 💽 *                                                                                                    |
| NetEport Capacity (MW)       10.072       (72W)*         NoTE: APPLICATE NEST TRE-SAME*ALL ENDERTIES VOMENCE SAME MADE TO THE APPLICATION TO ENSURE THE EVENTIAL CAPTURES ALL UPDATE:         VARING: LOT NO. YOU HAVE ENTERED ALREADY EXSTS FOR ANOTHER APPLICATION         PROJECT INFORMATION (CONTRACTOR)       TECHNOCAL (PRIVACING SUPPORTING DOCS) WORK PLAN         PROJECT INFORMATION (CONTRACTOR)       TECHNOCAL (PRIVACING SUPPORTING DOCS) WORK PLAN         Integration (Contractor)       COST (RMM)         PROJECT INFORMATION (CONTRACTOR)       TECHNOCAL (PRIVACING SUPPORTING DOCS) WORK PLAN         Integration (Cost)       COST (RMM)         PROJECT INFORMATION (Contractor)       TECHNOCAL (PRIVACING SUPPORTING DOCS) WORK PLAN         Integration (Cost)       COST (RMM)         Privation (Cost)       COST (RMM)         Integration (Cost)       COST (RMM)         Integration (Cost)       TOTAL         Integration (Cost)       COST (RMM)         Integration (Cost)       COST (RMM)         Integration (Cost)       COST (RMM)         Integration (Cost)       TOTAL         Integration (Cost)       COST (RMM)         Integration (Cost)       COST (RMM)         Integration (Cost)       COST (RMM)         Integration (Cost)       TECHNOLICANT         Equity (RM)       C                                                                                                    | Total Installed Capacity (MW)                                                  | : 0.072 (72kW)                                                                                                    | •                                                                                                    |                                                    |                        |                                                                                                    |
| INDER ADPRICANT MUST VERSION ALL UPDATE INDER ON ALL UPDATE INDER YOUR ADDRESS AND MONTHER APPLICATION VARIANCE INTER ON ALL UPDATE INTER ON ALL UPDATE ON ALL UPDATE                                                                                                    | Net Export Capacity (MW)                                                       | : 0.072 (72kW)                                                                                                    |                                                                                                    |                                                    |                        |                                                                                                    |
| I clearmine cost   PV modules   PV modules   Balance of System   TOTAL   PV modules   Balance of System   TOTAL   PV modules   Balance of System   Total   Preiminary Cost (RM)   Balance of System   Balance of System   Balance of System   Total   Preiminary Cost (RM)   Balance of System   Balance of System   Balance of Syste                                                                                                    | PROJECT INFORMATION CON     A. CAPITAL EXPENDIT     A Equipment cost           | NTRACTOR TECHNICAL FINA                                                                                                    | NCING SUPPORTING                                                                                                | DOCS WORK PLAN                                     |                        |                                                                                                    |
| Description       COST (RM)         Wivefer       8.000.00         Balance of System       1000.00         1. Installation Cost (RM)                                                                                                    | T. Equipment cost                                                              |                                                                                                    |                                                                                                    |                                                    |                        |                                                                                                    |
| PV modules       00.000.0         Werder       83000.0         Balance of System       4,000.00         Interconnection Cost (RM)       :         Interconnection Cost (RM)       :         Interconnectin Cost (Interconnectio                                                                                                    | DESCRIPTION                                                                    | CC                                                                                                    | ST (RM)                                                                                                    |                                                    |                        |                                                                                                    |
| writerier 0.000.00 •   Balance of System TOTAL   72.000.00 •   1. Installation Cost (RM)   2. Design & Consultancy (RM)   3. Design & Consultancy (RM)   4. Interconnection Cost (RM)   5. Preliminary Cost (RM)   6. Preliminary Cost (RM)   7. Other Capital Cost (RM)   6. Preliminary Cost (RM)   7. Other Capital Cost (RM)   7. Other Capital Cost (RM)   8. LOAN   Do your require a loan?   Total Capital Cost (RM)   1. 1. 2. 2000.00   Preliminary Cost (RM)    1. 1. 2. 2000.00   8. LOAN   Do your require a loan?   1. 1. 2. 2000.00   1. 1. 2. 2000.00   1. 1. 2. 2000.00   1. 2. 2000.00   1. 2. 2000.00   1. 2. 2000.00   1. 2. 2000.00   1. 2. 2000.00   1. 2. 2000.00   1. 2. 2000.00   1. 2. 2000.00   1. 2. 2000.00   1. 2. 2000.00   1. 2. 2000.00   1. 2. 2000.00   1. 2. 2000.00   1. 2. 2000.00   1. 2. 2000.00   1. 2. 2000.00   1. 2. 2000.00   1. 2. 2000.00   1. 2. 2000.00   1. 2. 2000.00   1. 2. 2000.00   1. 2. 2000.00   1. 2. 2000.00   1. 2. 2000.00   1. 2. 2000.00   1. 2. 2000.00   1. 2. 2000.00   1. 2. 2000.00   1. 2. 2000.00   1. 2. 2000.00 <td>PV modules</td> <td></td> <td>60,000.00 *</td> <td></td> <td></td> <td></td>                                                                                                    | PV modules                                                                     |                                                                                                    | 60,000.00 *                                                                                                    |                                                    |                        |                                                                                                    |
| TOTAL       T220000         Installation Cost (RM)       :         3. Design & Consultancy (RM)       :         4. Interconnection Cost (RM)       :         5. Plant and Site Cost (RM)       :         7. Other Capital Cost (please specify)       AMOUNT (RM)         0. SccRPTION       AMOUNT (RM)         0. Scloan       Add How Row         Total Capital Cost (RM)       :         0. Joy or require a loan?       No         Cotal Capital Cost (RM)       :         Do you require a loan?       ?         Cotal Copital Cost (RM)       :         7. Other Capital Cost (RM)       :         7. Other Capital Cost (RM)       :         7. Cotal Copital Cost (RM)       :         7. Cotal Copital Cost (RM)       :         1. Issuance Premium (RM)       :         1. Issuance Premium (RM)       :         0. Other Operating Cost (RM)       :         0. Other Operating Cost (RM)       :         0. Other Operating Cost (RM)       :         0. Other Operating Cost (RM)       :         0. PROJECT IRR       :         Project RR (%)       :                                                                                                    | Balance of System                                                              |                                                                                                    | 4 000.00                                                                                                    |                                                    |                        |                                                                                                    |
| Installation Cost (RM)   Inderconnection Cost (RM)   Interconnection Cost (RM)   Interconnectio                                                                                                    | Salance of System                                                              | TOTAL                                                                                                    | 72,000.00                                                                                                    |                                                    |                        |                                                                                                    |
| 2. Installation Cost (RM)<br>9. Design & Consultancy (RM)<br>9. Preliminary Cost (RM)<br>9. Preliminary Cost (RM)<br>9. Preliminary Cost (RM)<br>10. Cost (RM)<br>10. Cost (RM)<br>10 |                                                                                |                                                                                                    |                                                                                                    |                                                    |                        |                                                                                                    |
| a. Usequit & Unisconection Cost (RM)                                                                                                    | 2. Installation Cost (RM)                                                      |                                                                                                    |                                                                                                    |                                                    |                        |                                                                                                    |
| 9. Preliminary Cost (RM) 9. Preliminary Cost (RM) 9. Other Capital Cost (RM) 9. Other Capital Cost (RM) 1. Other Capital Cost (RM) 1. Other Capital Cost (RM) 1. Other Capital Cost (RM) 1. Other Capital Cost (RM) 1. Other Capital Cost (RM) 1. Other Capital Cost (RM) 1. Other Capital Cost (RM) 2. Other Capital Cost (RM) 2. Other Capital Cost (RM) 2. Other Capital Cost (RM) 2. Other Capital Cost (RM) 2. Other Capital Cost (RM) 3. Other Capital Cost (RM) 2. Other Capital Cost (RM) 3. Other Capital Cost (RM) 3. Other Capital Cost (RM) 3. Other Capital Cost (RM) 3. Other Capital Cost (RM) 3. Other Capital Cost (RM) 3. Other Capital Cost (RM) 3. Other Capital Cost (RM) 3. Other Capital Cost (RM) 3. Other Capital Cost (RM) 4. Other Capital Cost (RM) 4. Other Capital Cost (RM) 3. Other Capital Cost (RM) 3. Other Capital Cost (RM) 4. Other Capital Cost (RM) 4. Other Capital Cost (RM) 3. Other Capital Cost (RM) 4. Other Capital Cost (RM) 4. Other Capital Cost (RM) 4. Other Capital Cost (RM) 4. Other Capital Cost (RM) 4. Other Capital Cost (RM) 4. Other Capital Cost (RM) 4. Other Capital Cost (RM) 4. Other Capital Cost (RM) 4. Other Capital Cost (RM) 4. Other Capital Cost (RM) 5. Other Capital Cost (RM) 6. Other Capital Cost (RM) 7. Other Capital Cost (RM) 7. Othe                                                                                                    | 4. Interconnection Cost (R                                                     | M) :                                                                                                    |                                                                                                    |                                                    |                        |                                                                                                    |
| 8. Plant and Site Cost (RM) :   7. Other Capital Cost (please specify)   DESCRIPTION   AMOUNT (RM)   Add New Row   Total Capital Cost (RM)   :   Do you require a loan? No    Do you require a loan? No    :   TOTAL EQUITY CONTRIBUTION BY THE APPLICANT   Equire (RM)   :   Total Copriation a loan rank of the specific on the specific on t                                                                                                    | 5. Preliminary Cost (RM)                                                       |                                                                                                    |                                                                                                    |                                                    |                        |                                                                                                    |
| 7. Other Capital Cost (glease specify)         DESCRIPTION       AMOUNT (RM)         Iddt New Row         Total Capital Cost (RM)       :         72,000.00         B. LOAN         Do you require a loan? No *         TOTAL EQUITY CONTRIBUTION BY THE APPLICANT         Equity (RM)       :         72,000.00         TOTAL EQUITY CONTRIBUTION BY THE APPLICANT         Equity (RM)       :         1       72,000.00         Note company only: As part of your Financial milestones, you will be required to upload a copy of your company's bank account latest 3 months statements showing a minimum credit balance of 5% of the capital cost of your project.         C. ANNUAL OPERATIONAL EXPENDITURE         1. Insurance Premium (RM)       :         2. Operation & Maintenance Cost (RM)       :         3. Other Operating Cost (RM)       :         Mod Henw Row       Mod Henw Row         Total Operating Cost (RM)       :         D. PROJECT IRR       .         Project IRR (%)       :       9.00 *                                                                                                    | 6. Plant and Site Cost (RM                                                     | ) :                                                                                                    |                                                                                                    |                                                    |                        |                                                                                                    |
| DESCRIPTION       AMOUNT (RN)         Add New Row         Total Capital Cost (RN)       : 72.000.00         B. LOAN         Do you require a loan? No         TOTAL EQUITY CONTRIBUTION BY THE APPLICANT         Equity (RM)       : 72.000.00 (100%)         No for company only: As part of your Financial milestones, you will be required to upload a copy of your company's bank account latest 3 months statements showing a minimum credit balance of 5% of the capital cost of your project.         C. ANNUAL OPERATIONAL EXPENDITURE         1. Insurance Premium (RN)       : 4.000.00 *         2. Operation & Maintenance Cost (RM)       : •         3. Other Operating Cost (RM)       : •         Mad New Row       Mad New Row         Total Operating Cost (RM)       : •         P. PROJECT IRR       #         Project IRR (%)       : 0.00 *                                                                                                    | 7. Other Capital Cost (plea                                                    | ase specify)                                                                                                    |                                                                                                    |                                                    |                        |                                                                                                    |
| Insurance Premium (RM)      Control       Control       Control       Control       Control       Control       Control       Control       Control       Control       Control       Control       Control       Control       Control       Control                                                                                                     <                                                                                                    | DESCRIPTION                                                                    | A                                                                                                    | MOUNT (RM)                                                                                                    |                                                    |                        |                                                                                                    |
| Total Capital Cost (RII)       :       72,000.00         B. LOAN       Do you require a loan? No       Image: Cost (RII)         TOTAL EQUITY CONTRIBUTION BY THE APPLICANT       Equity (RM)       :       ?         Equity (RM)       :       ?       ?       ?         Note for company only: As part of your Financial milestones, you will be required to upload a copy of your company's bank account latest 3 months statements showing a minimum credit balance of 5% of the capital cost of your project.         C. ANNUAL OPERATIONAL EXPENDITURE       :       .       .         1. Insurance Premium (RM)       :       .       .         2. Operation & Maintenance Cost (RM)       :       .       .         SOther Operating Cost (RII)       .       .       .         Mod New Row       .       .       .       .         D. PROJECT IRR       .       .       .       .         Project IRR (%)       :       .       .       .       .                                                                                                    |                                                                                |                                                                                                    | Add New Row                                                                                                    |                                                    |                        |                                                                                                    |
| B. LOAN         Do your require a loan?         TOTAL EQUITY CONTRIBUTION BY THE APPLICANT         Equity (RM)       :         To company only: As part of your Financial milestones, you will be required to upload a copy of your company's bank account latest 3 months statements showing a minimum credit balance of 5% of the capital cost of your project.         C. ANNUAL OPERATIONAL EXPENDITURE         1. Insurance Premium (RM)       :         2. Operation & Maintenace Cost (RM)       :         3. Other Oberating Cost (please specify)         DESCRIPTION       AMOUNT (RM)         Add New Row         Total Operating Cost (RM)       :         Add New Row         Total Operating Cost (RM)       :         Add New Row         Total Operating Cost (RM)       :         Add New Row                                                                                                    | Total Capital Cost (RM)                                                        | :                                                                                                    | 72,000.00                                                                                                    |                                                    |                        |                                                                                                    |
| Do you require a loan?       No         TOTAL EQUITY CONTRIBUTION BY THE APPLICANT         Equity (RM)       :       72,000.00         No       :       72,000.00         Mathematication       :       72,000.00         Latest 3 months statements showing a minimum credit balance of 5% of the capital cost of your rompany's bank account latest 3 months statements showing a minimum credit balance of 5% of the capital cost of your project.         C. ANNUAL OPERATIONAL EXPENDITURE       :       .         1. insurance Premium (RM)       :       .         2. Operation & Maintenance Cost (RM)       :       .         3. Other Operating Cost (please specify)       .       .         Description       AMOUNT (RM)       .       .         Add New Row       .       .       .         Total Operating Cost (RM)       :       .       .         D. PROJECT IRR       :       9.00 *       .                                                                                                    | B. LOAN                                                                        |                                                                                                    |                                                                                                    |                                                    |                        |                                                                                                    |
| TOTAL EQUITY CONTRIBUTION BY THE APPLICANT         Equity (RM)         Figure 1         Note for company only: As part of your Financial milestones, you will be required to upload a copy of your company's bank account latest 3 months statements showing a minimum credit balance of 5% of the capital cost of your project.         C. ANNUAL OPERATIONAL EXPENDITURE         1. Insurance Premium (RM)       :       4,000.00 *         2. Operation & Maintenance Cost (RM)       :       *         Softer Cost (RM)         DESCRIPTION         AMOUNT (RM)         Add Heav Row         Total Operating Cost (RM)         D. PROJECT IRR         Project IRR (%)       :       9.00 *                                                                                                    | Do you require a loan? N                                                       | Io 💌                                                                                                    |                                                                                                    |                                                    |                        |                                                                                                    |
| Equity (RM)       :       72.000.00       (100%)         Note for company only: As part of your innacial milestences, you will be required to upload a copy of your company's bank account latest 3 months statements showing a minimum credit balance of 5% of the capital cost of your project.         C. ANNUAL OPERATIONAL EXPENDITURE                                                                                                    | TOTAL EQUITY CONTR                                                             | RIBUTION BY THE APPLICAN                                                                                                    | т                                                                                                    |                                                    |                        |                                                                                                    |
| C. ANNUAL OPERATIONAL EXPENDITURE          1. Insurance Premium (RM)       :       4,000.00 •         2. Operation & Maintenance Cost (RM)       :       •         3. Other Obserating Cost (RM)       AMOUNT (RM)         DESCRIPTION       AMOUNT (RM)         Add Hew Row         Total Operating Cost (RM)       :         4.000.00                                                                                                    | Equity (RM)<br>Note for company only : As<br>latest 3 months statement         | s part of your Financial milestones,<br>ts showing a minimum credit bala                                                                                                | 0 (100%)<br>you will be required to up<br>nee of 5% of the capital c                                            | pload a copy of your comp<br>cost of your project. | any's bank account     |                                                                                                    |
| 1. Insurance Premium (RM)       :       4,000.00         2. Operation & Maintenance Cost (RM)       :       *         3. Other Operating Cost (please specify)       *         DESCRIPTION       AMOUNT (RM)         Indid New Row       Add New Row         Total Operating Cost (RM)       :       4,000.00         D. PROJECT IRR       Project IRR (%)       :       9.00                                                                                                    | C. ANNUAL OPERATIO                                                             | NAL EXPENDITURE                                                                                                    |                                                                                                    |                                                    |                        |                                                                                                    |
| 2. Operation & Maintenance Cost (RM) : * 3. Other Operating Cost (RM) AMOUNT (RM)  DESCRIPTION AMOUNT (RM)  Add New Row  Total Operating Cost (RM) : 4.000.00  D. PROJECT IRR  Project IRR  Project IRR (%) : 9.00 *                                                                                                    | 1. Insurance Premium (RI                                                       | : (N                                                                                                    | 4,000.00 *                                                                                                    |                                                    |                        |                                                                                                    |
| 3. Other Operating Cost (please specify)       DESCRIPTION     AMOUNT (RM)       Add New Row       Total Operating Cost (RM)     : 4,000.00         D. PROJECT IRR       Project IRR (%)     : 9.00 *                                                                                                    | 2. Operation & Maintenance                                                     | ce Cost (RM)                                                                                                    | *                                                                                                    |                                                    |                        |                                                                                                    |
| DESCRIPTION     AMOUNT (RM)       Add New Row       Total Operating Cost (RM)     : 4,000.00       D. PROJECT IRR       Project IRR (%)     : 9.00 *                                                                                                    | 3. Other Operating Cost (                                                      | please specify)                                                                                                    |                                                                                                    |                                                    |                        |                                                                                                    |
| Total Operating Cost (RM)         : 4,000.00           D. PROJECT IRR           Project IRR (%)         : 9.00 *                                                                                                    | DESCRIPTION                                                                    | A                                                                                                    | NOUNT (RM)                                                                                                    |                                                    |                        |                                                                                                    |
| D. PROJECT IRR Project IRR (%) : 9.00 *                                                                                                    | Total Operating Cost (RM)                                                      | ) :                                                                                                    | 4,000.00                                                                                                    |                                                    |                        |                                                                                                    |
| Project IRR (%) : 9.00 *                                                                                                    |                                                                                |                                                                                                    |                                                                                                    |                                                    |                        |                                                                                                    |
| Project IRR (%) : 9.00 *                                                                                                    | D. PROJECT IRR                                                                 |                                                                                                    |                                                                                                    |                                                    |                        |                                                                                                    |
|                                                                                                    |                                                                                | : 9.0                                                                                                    | ) *                                                                                                    |                                                    |                        |                                                                                                    |

## FIGURE 15: Financing

15. The applicant must ensure all relevant supporting documents are scanned and uploaded to the system (Figure 16).

| Application Form                                                                                                    |                                                                                                    |                                                                                  |                                                                                    |                                                                                                    |                                                                                                    |
|----------------------------------------------------------------------------------------------------|----------------------------------------------------------------------------------------------------|----------------------------------------------------------------------------------|------------------------------------------------------------------------------------|----------------------------------------------------------------------------------------------------|----------------------------------------------------------------------------------------------------|
| 100% 100%<br>Project Information Contractor                                                                                                    | 100% 100%<br>Technical Financing Supp                                                                                                    | 100% 0%<br>orting Docs Work Plan                                                 | Average : 83%                                                                      | INSTRUCTIONS :  MANDA Please Auto g Input Pleas Switch TBA To Be                                                                                                    | TORY fields.<br>specify at least of<br>penerated value<br>field<br>e save before<br>hing tab<br>Announced |
| Quota Available (MW)         0           FiT Rate (RM / KWh)         0                                                                                                    | Id         2015         2016           H2         H1         H2         H1         H2           0         0         0         0         0           0         0         0         0         0           0         0         0         0         0                                                                                                    | 2017           H1         H2           TBA         TBA           TBA         TBA |                                                                                    |                                                                                                    |                                                                                                    |
| Application Status<br>Applicant's Name<br>Renewable Resource<br>Project Status                                                                                                    | : DRAFT<br>: ABC SDN BHD<br>: NON-INDIVIDUAL (≤ 500 kW)<br>: NEW PROJECT                                                                                                    | Connectio                                                                        | n Point : LO<br>n Type : D                                                         | W VOLTAGE ( LESS THAN 1KV )                                                                                                    | •                                                                                                    |
| Region Location<br>Total Installed Capacity (MW)                                                                                                    | : MELAKA BANDARAYA BERSE *                                                                                                    | Distributio                                                                      | n Licensee : T                                                                     | ENAGA NASIONAL BERHAD                                                                                                    | *                                                                                                    |
| Net Export Capacity (MW)                                                                                                    | : 0.072 (72kW) *                                                                                                    | ANGES ARE MADE TO THE                                                            | APPLICATION TO EN                                                                  | SURE THE SYSTEM CAPTURES ALL                                                                                                    | UPDATES                                                                                                   |
| 2) The maximum size of ea<br>3) The suggested scanning                                                                                                    | JPG, PNG, GIF, DOC.<br>ch file should not exceed 1MB for all copies of<br>g resolution : 200dpi (Please ensure that the c                                                                                                    | certificates and 2MB for a<br>ontent is legible)                                 | ll other supporting do                                                             | ocuments                                                                                                    |                                                                                                    |
| 2) The maximum size of ea<br>3) The suggested scanning<br>It may take several minutes<br>DOCUMENT NAME                                                                                                    | JPG, PNG, GIF, DOC.<br>of file should not exceed 1MB for all copies of<br>gresolution : 200dpi (Please ensure that the c<br>s to upload your file(s).                                                                                                    | certificates and 2MB for a<br>content is legible)                                | II other supporting do                                                             | ACTION                                                                                                    | SUPPLIE                                                                                                   |
| () Acceptate wints, PC/,     2) The suggested scanning     3) The suggested scanning     It may take several minutes     DOCUMENT NAME     The detailed engineerit     installation, including a         capacity and claimed e         hardcopy to be delivere         days of a successful si                                                                                                    | JPG, PNG, GIF, DOC.<br>chills should not exceed 1MB for all copies of<br>resolution : 200dpi (Please ensure that the c<br>it oupload your file(s).<br>In gleaign of the renewable energy<br>If relevant calculations to justify the installed<br>filencies must be made available in CD and<br>dto SEDA Malaysia office within 7 working<br>bimission of FT application.                                                                                                    | certificates and 2MB for a<br>ontent is legible) REFERENCE NUMBER                | II other supporting do REFERENCE DATE                                              | ACTION D Browse No file selected.                                                                                                    | SUPPLI                                                                                                    |
| 1) The maximum size of ea<br>2) The suggested scanning<br>It may take several minutes<br>DOCUMENT NAME<br>The detailed engineerin<br>installation, including a<br>e capacity and claimed e<br>hardcopy to be delivere<br>days of a successful si<br>A contrictate in solar ph<br>recognised by the Auth                                                                                                    | JPG, PNG, GIF, DOC.<br>chills should not exceed 1MB for all copies of<br>presolution : 200 dpi (Please ensure that the c<br>ito upload your file(s).<br>In design of the renewable energy:<br>Il relevant calculations to justify the installed<br>filteracies must be made available in CO and<br>to SEDA Magais office within 'N working<br>abrimission of FIT application.<br>abrokation, system design from any institution<br>only.                                                                                                    | certificates and 2MB for a<br>ontent is legible)<br>REFERENCE NUMBER             | II other supporting do REFERENCE DATE 20 20 20 20 20 20 20 20 20 20 20 20 20       | ACTION<br>ACTION<br>Browse_ No file selected.                                                                                                    | SUPPLIE<br>-<br>-                                                                                         |
| () Acceptation and the second second se | JPG, PNG, GIF, DOC.<br>chills should not exceed 1MB for all copies of<br>resolution : 200dpi (Please ensure that the c<br>is oupload your file(s).<br>In gleasign of the renewable energy<br>If relevant calculations to justify the installed<br>filencies must be made available in CD and<br>to SEDA Malaysia office within 7 working<br>bimission of FT application.<br>bioxoffact system design from any institution<br>only<br>jissued by the Energy Commission to the                                                                                                    | certificates and 2MB for a<br>ontent is legible)  REFERENCE NUMBER               | II other supporting do REFERENCE DATE 20 20 20 20 20 20 20 20 20 20 20 20 20       | ACTION<br>Browse. No file selected.<br>Browse. No file selected.                                                                                                    | SUPPLIE                                                                                                   |
| 1) Inc.genatismum Size of ea<br>3) The suggested scanning<br>It may take several minuter<br>DOCUMENT NAME<br>The datalation, including a<br>cagacity and claimed a<br>hardcopy to be deliver<br>days of a successful si<br>A certificate in solar phy-<br>recognised by the Auth<br>A wireman certificate(s)<br>Qualified Person(s)<br>The report on the conn-<br>CCC conducted in accor<br>(Technical and Operati                                                                                                    | JPG, PNG, GIF, DOC.<br>chills should not exceed 1MB for all copies of<br>resolution : 200dpi (Please ensure that the c<br>it o upload your file(s).<br>Ing design of the renewable energy<br>ill relevant calculations to justify the installed<br>filencies must be made available in CD and<br>to SEDA Mataysia office within 7 working<br>bimission of FT application.<br>toxotalic system design from any institution<br>only<br>) issued by the Energy Commission to the<br>edition confirmation check (CCC) / Advanced<br>ordance with the Renewable Energy<br>on Requirements Rules 2011                                                                                                    | certificates and 2MB for a<br>ontent is legible)  REFERENCE NUMBER               | II other supporting do REFERENCE DATE 20 21 22 22 22 24 24 24 24 24 24 24 24 24 24 | ACTION<br>ACTION<br>Browse No file selected.<br>Browse No file selected.<br>Browse No file selected.                                                                                           | SUPPLIE<br>-<br>-<br>-                                                                                    |
| () Acceptation and Dor.     (2) The maximum size of ea     (3) The suggested scanning     (3) The suggested scanning     (4) The suggested scanning     (5) The suggested scanning     (5) The suggested scanning     (5) The suggested scanning     (5) The suggested scanning     (5) The suggested scanning     (5) The suggested scanning     (5) The suggested scanning     (1) The suggested scanning     (1) The suggested scanning     (1) The suggested scanning                                                                                                    | JPG, PNG, GIF, DOC.<br>chills should not exceed 1MB for all copies of<br>presolution : 2000pl (Please ensure that the c<br>it oupload your file(s).<br>In gleasign of the renewable energy<br>II relevant calculations to justify the installed<br>timencies must be made available in CD and<br>thomission of FIT application.<br>bitoxoftails system design from any institution<br>onthy<br>bissued by the Energy Commission to the<br>ection confirmation check (CCC) / Advanced<br>ordance with the Renevable Energy<br>onal Requirements) Rules 2011<br>ordinates are not provided)                                                                                                    | certificates and 2MB for a<br>ontent is legible)  REFERENCE NUMBER               | II other supporting do REFERENCE DATE 20 20 20 20 20 20 20 20 20 20 20 20 20       | ACTION<br>ACTION<br>Browse No file selected.<br>Browse No file selected.<br>Browse No file selected.<br>Browse No file selected.<br>Browse No file selected.                                   | SUPPLI                                                                                                    |
| 1) Inc. prevailing the second second se | JPG, PNG, GIF, DOC.<br>chills should not exceed 1MB for all copies of<br>presolution : 2000pti (Please ensure that the c<br>it oupload your file(s).<br>In gleasign of the renewable energy<br>II relevant calculations to justify the installed<br>timerices must be made available in CD and<br>to SEDA Malaysia office within 7 working<br>bitmission of FIT application.<br>bitwoltaic system design from any institution<br>onthy<br>bissued by the Energy Commission to the<br>exclon confirmation check (CCC) / Advanced<br>dirace with the Renewable Energy<br>onal Requirements) Rules 2011<br>bordinates are not provided)<br>Applicant so warefails of the sile, or other<br>onal rights (e.g. Option-to-RentLase or<br>the Applicant has to utiliselease the sile for<br>watent to the effective period.                                                                                                    | certificates and 2MB for a<br>ontent is legible)  REFERENCE NUMBER               | II other supporting do REFERENCE DATE 20 20 20 20 20 20 20 20 20 20 20 20 20       | ACTION<br>ACTION<br>Browse. No file selected.<br>Browse. No file selected.<br>Browse. No file selected.<br>Browse. No file selected.<br>Browse. No file selected.<br>Browse. No file selected. |                                                                                                    |
| 1) Acception to the control of the control of  | JPG, PNG, GIF, DOC.<br>chile should not exceed 1MB for all copies of<br>resolution : 200dpi (Please ensure that the c<br>it o upload your file(s).<br>Ing design of the renewable energy<br>II relevant calculations to justify the installed<br>misencies must be made available in CD and<br>d to SEDA Malaysia office within 7 working<br>bimission of TT application.<br>Storostal System design from any institution<br>only<br>bissued by the Energy Commission to the<br>ection confirmation check (CCC) / Advanced<br>ordance with the Renewable Energy<br>onal Requirements Rules 2011<br>bordinates are not provided)<br>Applicant's ownership of the site, or other<br>onal refly (eq. 6 b) to ubliseflexase or<br>rule adplication the effective period.<br>Applicant's ownership of the site, or other<br>onal right (eq. 6 b) ubliseflexase or<br>rule adplication bare the financial capacity<br>ink account statement showing a credit<br>the Renewable Energy installation; and<br>capital of:                                                                                                    | certificates and 2MB for a<br>ontent is legible)  REFERENCE NUMBER               | II other supporting do REFERENCE DATE 22 22 22 22 22 22 22 22 22 22 22 22 22       | ACTION<br>ACTION<br>Browse. No file selected.<br>Browse. No file selected.<br>Browse. No file selected.<br>Browse. No file selected.<br>Browse. No file selected.<br>Browse. No file selected. | SUPPLE                                                                                                    |
| () ACGPAINT INTER USE,     () The maximum size of ea     () The suggested scanning     () The suggested scanning     () The suggested scanning     () The suggested scanning     () The suggested scanning     () The suggested scanning     () The detained engineering     () The detained engineering     () The detained engineering     () The detained engineering     () The detained engineering     () The detained engineering     () The detained engineering     () The detained engineering     () The report on the connect of the connect of the conditional or uncondit     () The site map (if GPS of CCC conducted in according to a suggest of the same and interpret on the conditional or uncondit     () The site map (if GPS of the conditional or uncondit     () tealsing agreement) the a minimum period equivalent for oyour bab balance of at least     (a) total project cost of ()     (b) a minimum paid-up     () RM20.000 in the continuation having a rail including 72 KWp or KM.     (0) (NM2000 In the continuation having a rail KWp or KM.     () () KM20.000 In the continuation having a rail KWp or KM.                                                                                                    | JPG, PNG, GIF, DOC.<br>chile should not exceed 1MB for all copies of<br>resolution : 200dpi (Please ensure that the c<br>it o upload your file(s).<br>Ing design of the renewable energy<br>II relevant calculations to justify the installed<br>misencies must be made available in CD and<br>do SEDA Malaysia office within 7 working<br>Diminision of PTT application.<br>Storolital calculations to ustify the installed<br>misencies must application.<br>Storolital calculations to ustify the<br>addition confirmation check (CCC) / Advanced<br>ordinates are not provided)<br>Applicant's ownership of the site, or other<br>conal Requirements Rules 2011<br>ordinates are not provided)<br>Applicant's ownership of the site, or other<br>conal reflex (e.g. Option-FentLease or<br>mixed the effective period.<br>Applicant's ownership of the site, or other<br>conal reflex (e.g. Option-FentLease or<br>mixed the effective period.<br>Applicant's account statement showing a credit<br>the Renewable Energy<br>rel KWp or net export capacity of up to and<br>f, or<br>so of a proposed renewable energy<br>ed KWp or net export capacity of more than 72 | certificates and 2MB for a<br>ontent is legible)  REFERENCE NUMBER               | II other supporting do REFERENCE DATE 20 20 20 20 20 20 20 20 20 20 20 20 20       | ACTION<br>ACTION<br>Browse. No file selected.<br>Browse. No file selected.<br>Browse. No file selected.<br>Browse. No file selected.<br>Browse. No file selected.<br>Browse. No file selected. | SUPPLI                                                                                                    |

## **FIGURE 16: Supporting Docs**

16. The work plan is a committed timeline by the applicant and should be duly observed. For FiA application of installed capacity more than 72kW, applicant is required to commit to a reasonable date for the ST Public License (Permanent). Once the applicant has saved the draft application, the completion indicator bar will show 100% (as indicated in the green circle in Figure 17).

Please note at this stage, the applicants can only save (and **must save**) their FiA draft applications and cannot submit the draft applications (see red circle in Figure 17) as the "**Submit**" button is de-activated. Once the applications reach a status of "100%" completed, the "**Submit**" button will be activated from **Feb 19 (2pm) until Feb 22, 2016 (5pm).** The draft application must be submitted to be listed for selection of the balloting process. Applicants are only allowed to submit 1 draft submission per company.

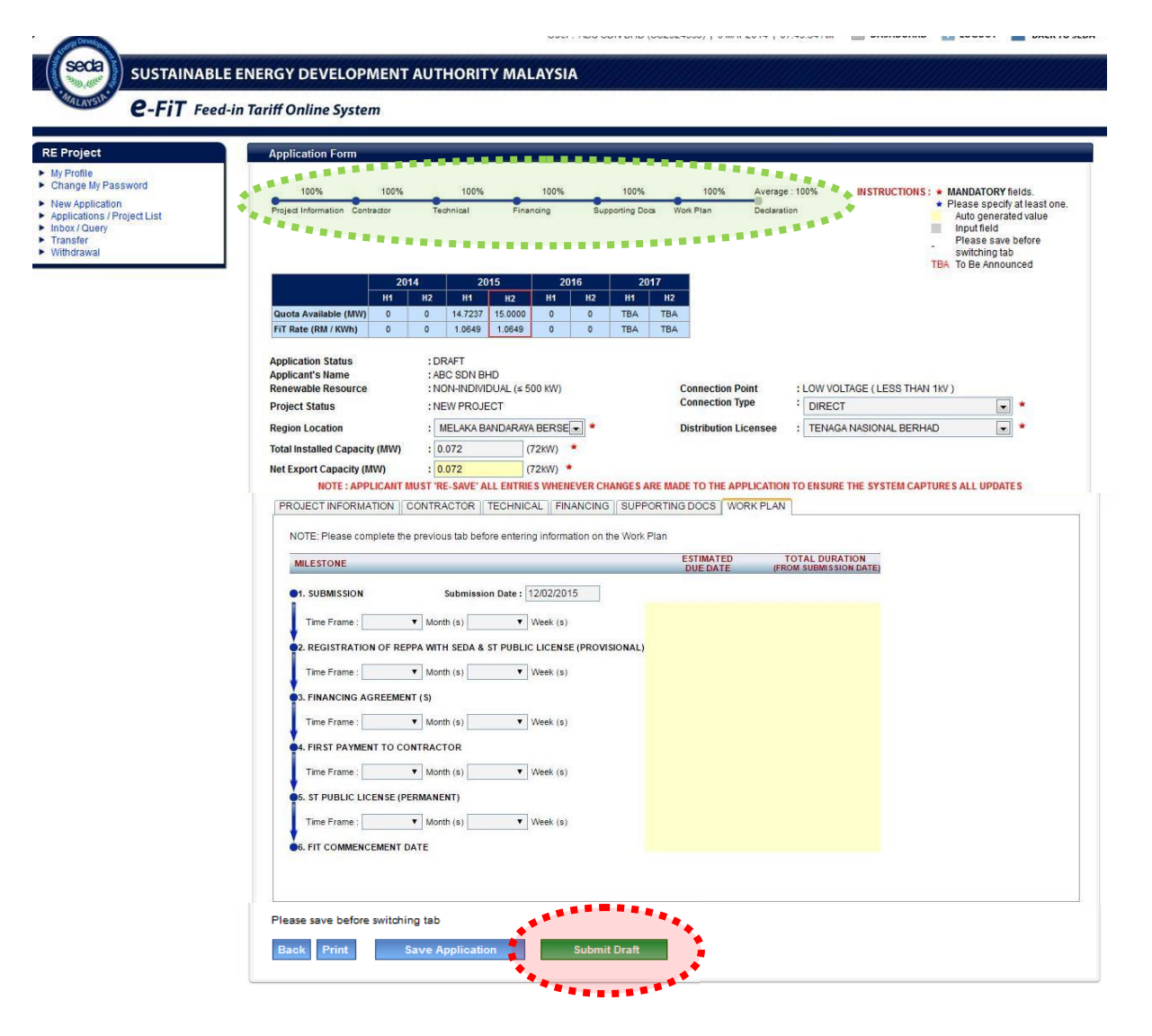

## FIGURE 17: Work Plan

17. Applicants <u>MUST</u> login into the e-FiT system and submit their 100% completed draft FiA applications and pay the Administrative charges via Credit card. Once successfully submitted, the application status will be updated to "Application Submitted – Awaiting Payment". Once submitted, **No changes** to the application or the company profile is allowed.

| Application Number                                                                           |                                                                   |                                                            | INSTRUCTIONS : MANDATORY fields.<br>Please specify at least one.<br>Auto generated value<br>Input field |
|----------------------------------------------------------------------------------------------|-------------------------------------------------------------------|------------------------------------------------------------|----------------------------------------------------------------------------------------------------|
| Application Status                                                                           | SOLAR PV NON-INDIVIDUAL: APPLICATION SUBMITTED (AWAITING PAYMENT) |                                                            |                                                                                                    |
| Applicant's Name<br>Renewable Resource<br>Project Status                                     | : ABC SDN BHD<br>: NON-INDIVIDUAL (# 500 kW)<br>: NEW PROJECT     | FiT Rate (RM / kWh)<br>Connection Point<br>Connection Type | : 1.0600<br>:LOW VOLTAGE ( LESS THAN 1kV )<br>:DIRECT<br>:TENGGA NASIONAL BEPHAD                        |
| Total Installed Capacity (MW)                                                                | 0 072 (72W)                                                       | Distribution Licensee                                      | . TENNON INSIGNAE BEITIND                                                                               |
| Net Export Capacity (MW)                                                                     | : 0.072 (72kW)                                                    |                                                            |                                                                                                    |
| PROJECT INFORMATION CONTRACTO                                                                | R TECHNICAL FINANCING SUPPORTING DOCS WORK PLAN DECLARATION       |                                                            |                                                                                                    |
| <ul> <li>Additional For Use As Installati</li> <li>Additional For Use As Building</li> </ul> | ion In Buildings Or Building Structures<br>Materials              |                                                            |                                                                                                    |

18.The administrative charge will be computed based on installed capacity applied (RM 10 per kW) plus 6% GST and a Payment Advice will be generated upon submission of the draft application. The system will also generate a notification email to the applicant.

| ← ≪ → ☐ Delete                                                                                                    | e 🚺 N                                                    | dove 🗸 🔇 Spam 🗸 🛄 More 🗸   🧮 Collapse All                                                                                                    | × |
|----------------------------------------------------------------------------------------------------|----------------------------------------------------------|----------------------------------------------------------------------------------------------------|---|
| Submission of applica                                                                                                    | tion into t                                              | he e-FiT Non Individual ≤425kW System has been recorded.                                                                                                    | * |
|                                                                                                    |                                                          |                                                                                                    | - |
| SUSTAINABLE ENERGY D<br>Feed-in Tariff Online Syster                                                                                       | DEVELOPN<br>m (e-FiT)                                    | IENT AUTHORITY MALAYSIA                                                                                                    |   |
| Dear ABC SDN BHD,                                                                                                    |                                                          |                                                                                                    |   |
| Location of Solar PV Install                                                                                                    | ation :                                                  | X000000000X<br>X000000000X<br>X000000000X                                                                                                    | - |
| Renewable Resource                                                                                                    | :                                                        | SOLAR PV (NON INDIVIDUAL ≤425kW)                                                                                                    |   |
| Installed Capacity                                                                                                    | :                                                        | 0.0720                                                                                                    |   |
| Scheduled FiTCD                                                                                                    | :                                                        | 19/10/2016                                                                                                    |   |
| Your application under the n<br>payment of an administra<br>pm, 22 February 2016 via c<br>the status of the application<br>the applicant.  | non-individu<br>ative charg<br>redit card.<br>1 to chang | Ial Solar PV quota is hereby recorded and will be entered into the balloting box upon receipt of full ge in the amount of MYR 10/ kW + 6% GST. This payment shall be paid in full to SEDA Malaysia by 5.00 It shall be the sole responsibility of the applicant to ensure payment is remitted before the deadline and for to "Application - Admin Charges paid". Failure to comply shall be considered as a withdrawal of interest by the sole as a payment SEDA Malaysia by SEDA Malaysia by 5.00 It is a sole as a sole of the sole response of the applicant of the sole response of the sole response of the sole as a sole of the sole of the |   |
| if you did not intend to subr<br>03-8870 5800.                                                                                             | nit this app                                             | xication, please contact SEDA Malaysia at <u>eFili@seda.gov.my <mailto:efili@seda.gov.my></mailto:efili@seda.gov.my></u> or                                                                                                    |   |
| Thank you.<br>Sustainable Energy Develop<br>Galeria PjH, Aras 9, Jalan P4<br>Persiaran Perdana, Presint 4<br>62100 Putrajaya,<br>Malaysia. | oment Autho<br>W,<br>I,                                  | prity Malaysia,                                                                                                    |   |
| Phone : +603 - 8870 5800<br>Fax : +603 - 8870 5900<br>Website : www.seda.gov.my<br>GPS : 2*54'45"N 101*41'4"E                              |                                                          |                                                                                                    | 1 |

**FIGURE 19: Email Notification to Make Payment** 

- 19. Payment of Administrative Charge must be made via credit card. Upon remittance of payment, the application status will be updated to "Application Admin Charges paid".
  - It is the sole responsibility of the applicant to ensure payment is remitted before 5.00 pm on 22 February 2016 and for the status of the application to change to "Application Admin Charges paid".
  - Upon payment, if the status of the application <u>does not</u> reflect the new status of "Application Admin Charges paid", the applicant is required to furnish <u>all related information on the credit</u> <u>card used with the Approval Code to SEDA as soon as possible, before the set deadline.</u>
  - Failure to comply may result in the applicant being excluded from the balloting exercise (disqualification).

| Application Form                                                                                                    |                                                                                                    |                                                                                     |                                                                                                    |
|----------------------------------------------------------------------------------------------------|----------------------------------------------------------------------------------------------------|-------------------------------------------------------------------------------------|----------------------------------------------------------------------------------------------------|
|                                                                                                    |                                                                                                    |                                                                                     | INSTRUCTIONS: MANDATORY fields.<br>Please specify at least one<br>Auto generated value<br>Input field |
| Application Number                                                                                                    |                                                                                                    |                                                                                     |                                                                                                    |
| Applicant's Name<br>Renewable Resource<br>Project Status<br>Region Location<br>Total Installed Capacity (MW)<br>Net Export Capacity (MW)<br>PROJECT INFORMATION CONTRA | A BE SON BHD     NON-INDIVIDUAL (# 500 KW)     NEW PROJECT     PERAK DARUL HIDZUAN     0.072 (72W)     0.072 (72W)     0.072 (72W) | FiT Rate (RM / kWh)<br>Connection Point<br>Connection Type<br>Distribution Licensee | :1.000<br>:LOW VOLTAGE (LESS THAN 1kV )<br>:DIRECT<br>:TENAGA NASIONAL BERHAD                         |
| FIT RATE IN ADDITION TO I                                                                                                    | BASIC FIT RATE<br>Italiation In Buildings Or Building Structures<br>ilding Materials                                               |                                                                                     |                                                                                                    |

## FIGURE 20: Application Status Admin Charges Paid

| 🔦 🔶 📋 Delete                                                                                                    | Move 🗸                                                                                                    | 🗸 🦁 Spam 🖌 🧰 More 🖌 📄 Collapse All                                                                                                    |                      |
|----------------------------------------------------------------------------------------------------|----------------------------------------------------------------------------------------------------|----------------------------------------------------------------------------------------------------|----------------------|
| Submission of application                                                                                                    | into the e-F                                                                                                    | FiT Non Individual ≤425kW System has been recorded.                                                                                      | _                    |
|                                                                                                    |                                                                                                    |                                                                                                    |                      |
| USTAINABLE ENERGY DEVE<br>eed-in Tariff Online System (e-F                                                                                                    | LOPMENT A                                                                                                    | AUTHORITY MALAYSIA                                                                                                    |                      |
| ear ABC SDN BHD,                                                                                                    | ,                                                                                                    |                                                                                                    |                      |
| ocation of Solar PV Installation                                                                                                    | : X00<br>X00                                                                                                    | 000000000                                                                                                    |                      |
| enewable Resource                                                                                                    | : SO                                                                                                    | DLAR PV (NON INDIVIDUAL ≤425kW)                                                                                                    |                      |
| stalled Capacity                                                                                                    | : 0.0                                                                                                    | 1720                                                                                                    |                      |
| cheduled FiTCD                                                                                                    | : 19/                                                                                                    | /10/2016                                                                                                    |                      |
| Allocation of 2016 quota is<br><a href="http://seda.gov.my/go-hor">http://seda.gov.my/go-hor</a><br><a href="http://seda.gov.my/go-hor">subsidiary legislations <a href="http://seda.gov.my/go-hor">http://seda.gov.my/go-hor</a><br/><a href="http://seda.gov.my/go-hor">subsidiary legislations <a href="http://seda.gov.my/go-hor">http://seda.gov.my/go-hor</a><br/><a href="http://seda.gov.my/go-hor">subsidiary legislations <a href="http://seda.gov.my/go-hor">http://seda.gov.my/go-hor</a><br/><a href="http://seda.gov.my/go-hor">subsidiary legislations <a href="http://seda.gov.my/go-hor">subsidiary legislations <a href="http://seda.gov.my/go-hor">http://seda.gov.my/go-hor</a><br/><a href="http://seda.gov.my/go-hor">subsidiary legislations <a href="http://seda.gov.my/go-hor">subsidiary legislations <a href="http://seda.gov.my/go-hor">subsidiary legislations <a href="http://seda.gov.my/go-hor">subsidiary legislations <a href="http://seda.gov.my/go-hor">subsidiary legislations <a href="http://seda.gov.my/go-hor">subsidiary legislations <a href="http://seda.gov.my/go-hor">subsidiary legislations <a href="http://seda.gov.my/go-hor">subsidiary legislations</a><br/>Seda Malaysia hereby dis  Malaysia be responsible and  direct or indirect, claim or despenses whatsoever, speci-his balloting.</a></a></a></a></a></a></a></a></a></a></a></a> | subject to<br><u>me.php?om</u><br><u>p://seda.go</u><br><u>idelines an</u><br><u>010000100</u><br>claims all r<br>id liable for<br>Jemands, p<br>cial (includi | the results of balloting and you complying to the <u>Renewable Energy Act 2011</u><br><u>haneg=0001010000000101010100000000000000000</u> | <u>)00</u><br>n<br>I |
| f you did not intend to appl                                                                                                    | y for a Fee                                                                                                    | ed-in Approval, please contact SEDA Malaysia at <u>eFiT@seda.gov.my</u> or 03-8870 5800.                                                 |                      |
| 'hank you.<br>iustainable Energy Development<br>Saleria PjH, Aras 9, Jalan P4W,<br>versiaran Perdana, Presint 4,<br>i2100 Putrajaya,<br>Aalaysia.                                                                                                    | Authority Ma                                                                                                    | alaysia,                                                                                                    |                      |
| hone : +603 - 8870 5800<br>ax : +603 - 8870 5900<br>Vebsite : www.seda.gov.my                                                                                                    |                                                                                                    |                                                                                                    |                      |

## FIGURE 21: Email Notification on Confirmation of Participation

- 20. Only applicants that comply with the requirements will be selected to participate for the balloting process.
- 21. All successfully balloted applicants will be invited to SEDA Malaysia's office in Putrajaya on **March 2, 2016** for quota allocation. Once quota is allocated after the submission, a notification email confirming application submission made will be generated to the applicant and the Service Provider.

## FIGURE 22: Email Notification on Confirmation of Application Submission

| ★ ★ →                                                                                                    | ove 🗸                                | 😵 Spam 👻 🚥 More 🖌 📄 Collapse All                                                                                                    | × |
|----------------------------------------------------------------------------------------------------|--------------------------------------|----------------------------------------------------------------------------------------------------|---|
| FiT Application successful                                                                                                    | Illy Proc                            | essed                                                                                                    | * |
|                                                                                                    |                                      |                                                                                                    | * |
| SUSTAINABLE ENERGY DEVELOPMI<br>Feed-in Tariff Online System (e-FiT)                                                                        | ENT AUTH                             | ORITY MALAYSIA                                                                                                    |   |
| Your application has been assig<br>acknowledgement of receipt of y<br>the issuance of a Feed-in Approv                                      | ned the c<br>our Feed-<br>al shall b | apacity requested by you. Kindly note that this shall only constitute an<br>in Approval application submitted electronically to SEDA Malaysia. Kindly note that<br>e subject to you fulfilling the following : |   |
| <ol> <li>the receipt by SEDA Malaysia (<br/>must reach SEDA Malaysia's acc<br/>are required to update the system</li> </ol>                 | of the app<br>count with<br>n and up | lication fees within seven (7) working days from the date of this email (payment<br>in the stipulated time of seven (7) working days and once payment is made, you<br>oad proof of payment onto the system);   |   |
| 2) the receipt by SEDA Malaysia (<br>application not later than seven (                                                                     | of the phy<br>7) workin              | sical hardcopy of your duly signed Declaration Form for the Feed-in Approval<br>g days from the date of this email;                                                                                            |   |
| <ol> <li>a soft copy of this duly signed<br/>date of this email; failure of which<br/>pursuant to subsection 6(2) of th</li> </ol>          | Declarati<br>h shall be<br>e Renew   | on Form is uploaded onto the e-FiT system within three (3) working days from the<br>e deemed to be a withdrawal of this application and shall not be proceeded with,<br>able Energy Act 2011;                  |   |
| <ol> <li>the contents of your application<br/>legislation and/or SEDA' Guideling</li> </ol>                                                 | n and its<br>nes and [               | supporting documents being consistent with the requirements of the relevant<br>Determination;                                                                                                    |   |
| 5) your application meeting the e<br>the applicable laws of Malaysia;                                                                       | ligibility c<br>and                  | riteria and all conditions prescribed by SEDA Malaysia and is in compliance with                                                                                                    |   |
| 6) the provision of the bank acco<br>energy installation utilising solar<br>the name of the company as wel                                  | unt detail<br>photovol               | s (Account No. and Bank) of the applicant (only applicable towards renewable<br>laic technology - individual). If the fees are paid by the Service Provider, please state                                      |   |
| The details of your application ar                                                                                                    | e as follo                           | ws :-                                                                                                    |   |
| Application Number                                                                                                    | :                                    | S2016030001                                                                                                    |   |
| Applicant's Name                                                                                                    | :                                    | ABC SDN BHD                                                                                                    |   |
| MyKad No . / Passport No.<br>/ Registration No.<br>/ Service Tax Registration No.<br>/ e-PBT No.                                            | :                                    | XXXXXXXXX                                                                                                    |   |
| Location of Renewable<br>Energy Installation                                                                                                | :                                    | 300645<br>PLOT 37, LORONG BEMBAN 5<br>BEMBAN INDUSTRIAL PARK<br>BATU GAJAH<br>31000<br>KINTA<br>PERAK DARUL RIDZUAN                                                                                            |   |
| Renewable Resource                                                                                                    | :                                    | NON-INDIVIDUAL (≤ 500 kW)                                                                                                    |   |
| Total Installed Capacity (MW)                                                                                                    | :                                    | 0.0720                                                                                                    |   |
| Net Export Capacity (MW)                                                                                                    | :                                    | 0.0720                                                                                                    |   |
| Feed-in Tariff Rate (RM/kWh)                                                                                                    | :                                    | 1.0355                                                                                                    |   |
| Bonus                                                                                                    | :                                    | S01, S02,                                                                                                    |   |
| Date Submitted                                                                                                    | :                                    | 10/03/2015                                                                                                    |   |
| SFiTCD                                                                                                    | :                                    | 26/12/2015                                                                                                    |   |
| Invoice Number                                                                                                    | :                                    | IV2015030244                                                                                                    |   |
| FiT Processing Fee (RM)                                                                                                    | -                                    | 1,000.00(not applicable if paid earlier)                                                                                                    |   |
| FiT Application Fee (RM)                                                                                                    | -                                    | 763.20                                                                                                    |   |
| Thank you.<br>Sustainable Energy Development Author<br>Galeria PjH, Aras 9, Jalan P4W,<br>Persiaran Perdana, Presint 4,<br>62100 Putrajava. | ity Malaysi                          | a.                                                                                                    |   |

Malaysia. Phone : +603 - 8870 5800 Fax : +603 - 8870 5900 Website : www.seda.gov.my GPS : 2\*54'45"N 101°41'4"E 22.Upon successful submission, application status will change to "FiA- AWAITING STATUTORY DECLARATION". Applicant is required to upload completed declaration form with the signature of both applicant and the SP into the e-FiT system.

|                                                                                                    |                                                                                                    |              |                       | Auto generated value            |
|----------------------------------------------------------------------------------------------------|----------------------------------------------------------------------------------------------------|--------------|-----------------------|---------------------------------|
| lication Number                                                                                                    | · \$2016030001                                                                                                    |              |                       | Input field                     |
| lication Status                                                                                                    | SOLAR PV NON-INDIVIDUAL: FIA- AWAITING STATUTORY DECLARATION                                                                                                    |              |                       |                                 |
| licant's Name                                                                                                    | : ABC SDN BHD                                                                                                    |              | FiT Rate (RM / kWh)   | : 1.0600                        |
| ewable Resource                                                                                                    | : NON-INDIVIDUAL (≤ 500 kW)                                                                                                    |              | Connection Point      | : LOW VOLTAGE ( LESS THAN 1kV ) |
| ect Status                                                                                                    | : NEW PROJECT                                                                                                    |              | Connection Type       | : DIRECT                        |
| ion Location                                                                                                    | : PERAK DARUL RIDZUAN                                                                                                    |              | Distribution Licensee | : TENAGA NASIONAL BERHAD        |
| I Installed Capacity (MW)                                                                                                    | : 0.072 (72kW)                                                                                                    |              |                       |                                 |
| Export Capacity (MW)                                                                                                    | : 0.072 (72kW)                                                                                                    |              |                       |                                 |
|                                                                                                    | TECHNICAL FINANCING SUPPORTING DOCS WORK PLAN DECLARATION                                                                                                    |              |                       |                                 |
|                                                                                                    | DECLARATION                                                                                                    | TICKED       |                       |                                 |
| , x000000000000000000000000000000000000                                                                                                    | and residential address XXXXXXXXXXXXXXXXXXXXXXXXXXXXXXXXXXX                                                                                                    |              |                       |                                 |
| Malaysia sincerely declare the follow                                                                                                    | ing:                                                                                                    |              |                       |                                 |
| <ol> <li>I am a representative of the Appl</li> </ol>                                                                                                    | icant and have been duly authorized to make this declaration on its behalf.                                                                                                    | $\checkmark$ |                       |                                 |
|                                                                                                    |                                                                                                    |              |                       |                                 |
| 2. All information and accompanyin                                                                                                    | o documents submitted herein are true, accurate and complete. The Applicant is not aware of                                                                                       |              |                       |                                 |
| any other information or docu                                                                                                    | ment which would make the documents submitted untrue or misleading. The Applicant                                                                                                 | $\sim$       |                       |                                 |
| understands and acknowledge                                                                                                    | s that the omission of any relevant information or document, or the submission of any                                                                                             |              |                       |                                 |
| information or document that it                                                                                                    | knows or has reason to believe is false or misleading may result in the rejection of this                                                                                         |              |                       |                                 |
| application, the revocation of a                                                                                                    | ny feed-in approval granted pursuant to this application and/or shall constitute an offence                                                                                       |              |                       |                                 |
| committed by it under the Renew                                                                                                    | able Energy Act 2011 and/or its applicable subsidiary legislation.                                                                                                    |              |                       |                                 |
|                                                                                                    |                                                                                                    |              |                       |                                 |
| The exciting internation of the                                                                                                    | desuments identified in the Connection Desuments Observation of the second state of the                                                                                           | 4            |                       |                                 |
| <ul> <li>I ne certified true copies of the a<br/>submitted by the Applicant to the</li> </ul>                                                                                                    | succuments identified in the Supporting Documents Checklist of the application form have been<br>Sustainable Energy Development Authority Malayeia in support of this application | $\checkmark$ |                       |                                 |
| submitted by the Applicant to the                                                                                                    | ousiamasis energy bevelopment materiority materials at a support of this application.                                                                                             |              |                       |                                 |
|                                                                                                    |                                                                                                    |              |                       |                                 |
| <ol> <li>Any additional information that m</li> </ol>                                                                                                    | ay henceforth be required will be submitted by the Applicant by electronic medium or by way                                                                                       | all a        |                       |                                 |
| of electronic transmission in ac                                                                                                    | cordance with guidelines issued by the Sustainable Energy Development Authority Malaysia.                                                                                         |              |                       |                                 |
| Such information shall include b                                                                                                    | ut is not limited to information relating to the milestones for the proposed renewable energy                                                                                     |              |                       |                                 |
| installation and the dates by white                                                                                                    | ch such milestones are to be achieved. The declaration I have made in paragraph 2 above shall                                                                                     |              |                       |                                 |
| be repeated for any additional in                                                                                                    | formation the Applicant may submit in accordance with this paragraph 4.                                                                                                    |              |                       |                                 |
|                                                                                                    |                                                                                                    |              |                       |                                 |
| The Applicant will immediately                                                                                                    | notify the Sustainable Energy Development Authority Malaysia if the Applicant becomes                                                                                             | -4           |                       |                                 |
| insolvent.                                                                                                    | nony the obstantione chergy berelepinent Authority indugers in the Applicant becomes                                                                                              | $\checkmark$ |                       |                                 |
|                                                                                                    |                                                                                                    |              |                       |                                 |
|                                                                                                    |                                                                                                    |              |                       |                                 |
| <ul> <li>A service provider may be app</li> </ul>                                                                                                    | pinted by the Applicant to make this application on its behalf but the Applicant shall be fully                                                                                   |              |                       |                                 |
| responsible for the contents ther                                                                                                    | eof.                                                                                                    | ×            |                       |                                 |
|                                                                                                    |                                                                                                    |              |                       |                                 |
| 7. The Applicant hereby agrees to                                                                                                    | the Terms and Conditions of Use of the Sustainable Energy Development Authority Malaysia                                                                                          | _            |                       |                                 |
| website. These terms include bu                                                                                                    | t are not limited to the restriction on divuloing the e-FIT Online System username and password                                                                                   | $\checkmark$ |                       |                                 |
| assigned to the Applicant to an                                                                                                    | v third party and permitting or encouraging any unauthorised user to access the restricted                                                                                        |              |                       |                                 |
| section in the e-FiT Online Syster                                                                                                    | n by using the username and password assigned to the Applicant.                                                                                                    |              |                       |                                 |
|                                                                                                    |                                                                                                    |              |                       |                                 |
|                                                                                                    |                                                                                                    |              |                       |                                 |
| The Applicant hereby agrees and the applicant hereby agrees and the applicant hereby agrees agrees and the applicant hereby agrees agrees ag | nd consents to the full disclosure of the information submitted with this application and any                                                                                     |              |                       |                                 |
| additional information it may subr                                                                                                    | nit in accordance with paragraph 4 above to the Energy Commission and any service provider                                                                                        |              |                       |                                 |
| and/or financier identified by the                                                                                                    | Applicant. The Applicant also agrees and consents to the disclosure of such information to the                                                                                    |              |                       |                                 |
| distribution licensee whose elect                                                                                                    | ricity distribution network the proposed renewable energy installation is to be connected to, to                                                                                  |              |                       |                                 |
| the extent deemed appropriate<br>breach of any confidentiality obli                                                                                                    | by the Sustainable Energy Development Authority Malaysia. Such disclosure shall not be a<br>nations owed to it by the Sustainable Energy Development Authority Malaysia.          |              |                       |                                 |
| stoach of any confidentiality obli                                                                                                    | galiono ovrou to il by the Sustamable chergy bevelopment Autority malaysia.                                                                                                    |              |                       |                                 |
|                                                                                                    |                                                                                                    |              |                       |                                 |
| . The Applicant hereby agrees to                                                                                                    | upload a copy of this duly signed Declaration Form onto the e-FiT system within 3 calendar                                                                                        | $\sim$       |                       |                                 |
| days from today; failing which                                                                                                    | will result in the deemed withdrawal of this application pursuant to subsection 6(2) of the                                                                                       |              |                       |                                 |
| Renewable chergy Act 2011.                                                                                                    |                                                                                                    |              |                       |                                 |
|                                                                                                    |                                                                                                    |              |                       |                                 |
| Pubmit By / Full Name                                                                                                    |                                                                                                    |              |                       |                                 |
| Submit by / Full Name :                                                                                                    |                                                                                                    |              |                       |                                 |
| wyrkad No. / Passport No. :                                                                                                    |                                                                                                    |              |                       |                                 |
| zmail :                                                                                                    |                                                                                                    |              |                       |                                 |
|                                                                                                    |                                                                                                    |              |                       |                                 |
|                                                                                                    |                                                                                                    |              |                       |                                 |
| DECLARATION FORM                                                                                                    |                                                                                                    |              |                       |                                 |
| DESCARATION FORM                                                                                                    |                                                                                                    |              |                       |                                 |
| Note : Please print, complete and                                                                                                    | sign the declaration form and upload onto the e-FiT Online System when making this application.                                                                                   | If this      |                       |                                 |
| application is submitted through a                                                                                                    | service provider, the Applicant is required to sign the Declaration Form together with the service                                                                                | •            |                       |                                 |
| provider.                                                                                                    |                                                                                                    |              |                       |                                 |
| Frank start to pop up a                                                                                                    |                                                                                                    |              |                       |                                 |
| Format acceptable: PDF, JPG, PN                                                                                                    | G, GIF.                                                                                                    |              |                       |                                 |
| Declaration Form                                                                                                    | Prowse No file selected                                                                                                    |              |                       |                                 |
|                                                                                                    | no no de delocio.                                                                                                    |              |                       |                                 |
|                                                                                                    | Submit Declaration Form Print Declaration F                                                                                                    | orm          |                       |                                 |
|                                                                                                    |                                                                                                    |              |                       |                                 |
|                                                                                                    |                                                                                                    |              |                       |                                 |
|                                                                                                    |                                                                                                    |              |                       |                                 |

## FIGURE 23: Upload Completed Declaration Form

23. Once uploaded, application status will be changed to "FiA- AWAITING FOR FEE PAYMENT". Applicant has to make payment for both processing and application fees.

FIGURE 24: Application Status: Awaiting for Fee Payment

| Application Form                                                                                                    |                                                                                                    |                                                          |                                                                                                    |
|----------------------------------------------------------------------------------------------------|----------------------------------------------------------------------------------------------------|----------------------------------------------------------|----------------------------------------------------------------------------------------------------|
| Austinetics Number                                                                                                    |                                                                                                    |                                                          | INSTRUCTIONS : MANDATORY fields.<br>Please specify at least one.<br>Auto generated value<br>Input field        |
| Application Status                                                                                                    | - SOLAR BY NON-INDIVIDUAL - EA- AWAITING FOR FEE PAYMENT                                                                   |                                                          |                                                                                                    |
| Applicant's Name<br>Renewable Resource<br>Project Status<br>Region Location<br>Total Installed Capacity (MW)<br>Net Export Capacity (MW) | : ABC SON BHD<br>: NON-INIOVIDUAL (# 500 KW)<br>: NEW PROJECT<br>: PERAK DARUL RIDZUAN<br>: 0 072 (72KW)<br>: 0 072 (72KW) | FiT Rate (RM<br>Connection<br>Connection<br>Distribution | M / KVM) : 1.0800<br>Point :LOW VOLTAGE (LESS THAN 11V )<br>Type :DIRECT<br>n Licensee :TENAGA NASIONAL BERHAD |
| PROJECT INFORMATION CONTRACT                                                                                                    | TOR TECHNICAL FINANCING SUPPORTING DOCS WORK PLAN DECLARATION                                                              |                                                          |                                                                                                    |
| FIT RATE IN ADDITION TO BAS           Image: Additional For Use As Installa           Image: Additional For Use As Building              | SIG FIT RATE<br>ation in Buildings Or Building Structures<br>ng Materials                                                  |                                                          |                                                                                                    |

24. Once payment have been made, FiA status will change to "FiA Paid (Waiting for payment approval)" and Applicants will receive email notification

| Application Form                                        |                                                        |                 |                          |                    |                       |                      |                                                                                          |
|---------------------------------------------------------|--------------------------------------------------------|-----------------|--------------------------|--------------------|-----------------------|----------------------|------------------------------------------------------------------------------------------|
|                                                         |                                                        |                 |                          |                    |                       | IN STRUCTION S :     | MANDATORY fields.<br>Please specify at least one.<br>Auto generated value<br>Input field |
| Application Number                                      | : S2016030001                                          |                 |                          |                    |                       |                      |                                                                                          |
| Application status                                      | : ABC SDN BHD                                          | UAL. INTAD (WAT |                          |                    | FiT Rate (RM / kWh)   | : 1.0600             |                                                                                          |
| Renewable Resource                                      | : NON-INDIVIDUAL (\$ 500                               | kW)             |                          |                    | Connection Point      | : LOW VOLTAGE ( LESS | THAN 1kV )                                                                               |
| Project Status                                          | : NEW PROJECT                                          |                 |                          |                    | Connection Type       | : DIRECT             |                                                                                          |
| Region Location                                         | : PERAK DARUL RIDZUAN                                  | 4               |                          |                    | Distribution Licensee | : TENAGA NASIONAL BE | RHAD                                                                                     |
| Net Export Capacity (MW)                                | : 0.072 (72kW)                                         |                 |                          |                    |                       |                      |                                                                                          |
| PROJECT INFORMATION CONTRA                              |                                                        |                 | CS WORK PLAN DECLARATION |                    |                       |                      |                                                                                          |
|                                                         |                                                        |                 |                          |                    |                       |                      |                                                                                          |
| FIT RATE IN ADDITION TO B                               | BASIC FIT RATE                                         |                 |                          |                    |                       |                      |                                                                                          |
| Additional For Use As Inst<br>Additional For Use As Bui | allation In Buildings Or Building S<br>Iding Materials | Structures      |                          |                    |                       |                      |                                                                                          |
| <b>◆ ≪ →</b> ॉ                                          | 🖥 Delete 🗖 M                                           | ove 🗸 🔞         | Spam 🖌 🛄 Mor             | e 🗸 📔 Collapse All |                       |                      | ×                                                                                        |
|                                                         |                                                        |                 |                          |                    |                       |                      |                                                                                          |
| (S20160300)                                             | 01): Paymen                                            | t made b        | y RE Applicant /         | ABC SDN BHD        |                       |                      | *                                                                                        |
| -                                                       |                                                        |                 |                          |                    |                       |                      | ×                                                                                        |
|                                                         |                                                        |                 |                          |                    |                       |                      |                                                                                          |
|                                                         |                                                        |                 |                          |                    |                       |                      |                                                                                          |
| SUSTAINABLE EN                                          | ERGY DEVELOPME                                         | ENT AUTHOR      | ATTY MALAYSIA            |                    |                       |                      |                                                                                          |
| Feed-in Tariff Online                                   | e System (e-FII)                                       |                 |                          |                    |                       |                      |                                                                                          |
| Dear ABC SDN BH                                         | D,                                                     |                 |                          |                    |                       |                      |                                                                                          |
|                                                         |                                                        |                 |                          |                    |                       |                      |                                                                                          |
| The following ap                                        | oplicant has paid                                      | for its appl    | ication as details :     |                    |                       |                      |                                                                                          |
|                                                         |                                                        |                 |                          |                    |                       |                      |                                                                                          |
| Application Num                                         | nber                                                   | :               | S2016030001              |                    |                       |                      | = >                                                                                      |
| Applicant's Nam                                         | ne                                                     | :               | ABC SDN BHD              |                    |                       |                      |                                                                                          |
| Renewable Res                                           | source                                                 | :               | NON-INDIVIDUAL (         | ≤ 500 kW)          |                       |                      |                                                                                          |
| Total Installed C                                       | Capacity (MW)                                          | -               | 0.0720                   | ,                  |                       |                      |                                                                                          |
| Payment Date S                                          | submitted                                              |                 | 11/03/2015               |                    |                       |                      |                                                                                          |
| Invoice Number                                          | abilittea                                              | :               | 1//2015030244            |                    |                       |                      |                                                                                          |
| Reference Num                                           | hor                                                    |                 | 2226400                  |                    |                       |                      |                                                                                          |
| Reference Num                                           | a l                                                    | 1               |                          |                    |                       |                      |                                                                                          |
| Payment Method                                          |                                                        |                 | CREDIT CARD              |                    |                       |                      |                                                                                          |
| FIT Application F                                       | -ee (RM)                                               | :               | 763.20                   |                    |                       |                      |                                                                                          |
|                                                         |                                                        |                 |                          |                    |                       |                      |                                                                                          |
|                                                         |                                                        |                 |                          |                    |                       |                      |                                                                                          |
|                                                         |                                                        |                 |                          |                    |                       |                      |                                                                                          |
|                                                         |                                                        |                 |                          |                    |                       |                      |                                                                                          |
|                                                         |                                                        |                 |                          |                    |                       |                      |                                                                                          |
| Thank you.                                              |                                                        |                 |                          |                    |                       |                      |                                                                                          |
| Sustainable Energy                                      | Development Author                                     | ity Malaysia,   |                          |                    |                       |                      |                                                                                          |
| Galeria PjH, Aras 9,                                    | Jalan P4W,                                             |                 |                          |                    |                       |                      |                                                                                          |
| Persiaran Perdana,                                      | Presint 4                                              |                 |                          |                    |                       |                      |                                                                                          |
| 62100 Putraiava                                         |                                                        |                 |                          |                    |                       |                      |                                                                                          |
| Malaysia                                                |                                                        |                 |                          |                    |                       |                      |                                                                                          |
| ivididy sid.                                            |                                                        |                 |                          |                    |                       |                      |                                                                                          |
| Rhone : +602 - 007/                                     | 5900                                                   |                 |                          |                    |                       |                      |                                                                                          |
| Phone : +003 - 88/0                                     | 0.000                                                  |                 |                          |                    |                       |                      |                                                                                          |
| Fax: +603 - 8870 59                                     | 900                                                    |                 |                          |                    |                       |                      |                                                                                          |
| Website : www.seda                                      | a.gov.my                                               |                 |                          |                    |                       |                      |                                                                                          |
| GPS : 2°54'45"N 101                                     | 1°41'4"E                                               |                 |                          |                    |                       |                      | (J)                                                                                      |
|                                                         |                                                        |                 |                          |                    |                       |                      | Page 24                                                                                  |
|                                                         |                                                        |                 |                          |                    |                       |                      | - 0                                                                                      |
|                                                         |                                                        |                 |                          |                    |                       |                      |                                                                                          |

FIGURE 25: Application Status: Waiting for Payment Approval

25. SEDA Malaysia will then proceed with the standard verification process and Feed-in Approval certificates will be issued to the approved applicants. Please take note that there will not be any/limited querying during the verification process and all non-compliant applications will be refused.